# Probleemoplossing voor ISE en FirePOWERintegratie voor identiteitsservices

# Inhoud

Inleiding **Voorwaarden** Vereisten Gebruikte componenten Configureren Netwerkdiagram ISE Actieve map Netwerktoegangsapparaat Certificaten voor pxGrid en MnT **PxGrid-service** machtigingsbeleid FMC Actieve map Certificaten voor Admin en PxGrid **ISE-integratie** identiteitsbeleid Toegangsbeheerbeleid Verifiëren **VPN-sessieinstelling** FMC krijgt sessiegegevens van MnT Onbevoorrechte en bevoorrechte netwerktoegang FMC-logtoegang Problemen oplossen **FMC-uiteinden** SGT query via pxGrid Session query via REST API voor MnT **ISE-debugs** Bugs Referenties

# Inleiding

Dit document beschrijft hoe u vertrouwen op TechSec kunt configureren en problemen oplossen bij Cisco Next Generation Inbraakpreventiesysteem (NGIPS). NGIPS versie 6.0 ondersteunt integratie met Identity Services Engine (ISE) zodat een bewust beleid op basis van identiteit kan worden ontwikkeld.

# Voorwaarden

### Vereisten

Cisco raadt kennis van de volgende onderwerpen aan:

- Cisco adaptieve security applicatie (ASA) VPN-configuratie
- Cisco AnyConnect Secure Mobility Client-configuratie
- Cisco FirePOWER Management Center basisconfiguratie
- Cisco ISE-configuratie
- Cisco TrustSec-oplossingen

### Gebruikte componenten

De informatie in dit document is gebaseerd op de volgende software- en hardware-versies:

- Microsoft Windows 7
- Microsoft Windows 2012 certificaatinstantie (CA)
- Cisco ASA versie 9.3
- Cisco ISE-softwareversies 1.4
- Cisco AnyConnect Secure Mobility Client versies 4.2
- Cisco FirePOWER Management Center (FMC) versie 6.0
- Cisco FirePOWER NGIPS versie 6.0

# Configureren

FirePower Management Center (FMC) is het beheerplatform voor FirePOWER. Er zijn twee soorten functies verbonden aan ISE-integratie:

- Remediation stelt het VCC in staat de aanslagpleger in quarantaine te plaatsen via ISE, die dynamisch de status van de vergunning verandert op toegangsapparaat dat beperkte toegang tot het netwerk biedt. Deze oplossing biedt twee generaties:
- 1. Verouderde populariteit bij gebruik van EPS API-aanroepen (Endpoint Protection Service) naar ISE.
- 2. Nieuwe module met behulp van pxGrid-protocolaanroep op ISE (deze module wordt alleen ondersteund in versie 5.4 niet ondersteund in 6.0, standaard ondersteuning gepland in 6.1).
- Beleid stelt FMC in staat om beleid te configureren op basis van Tabellen van de Veiligheidsgroep (SGT).

Dit artikel is gericht op de tweede functionaliteit. Lees voor een voorbeeld van verbetering de referenties

### Netwerkdiagram

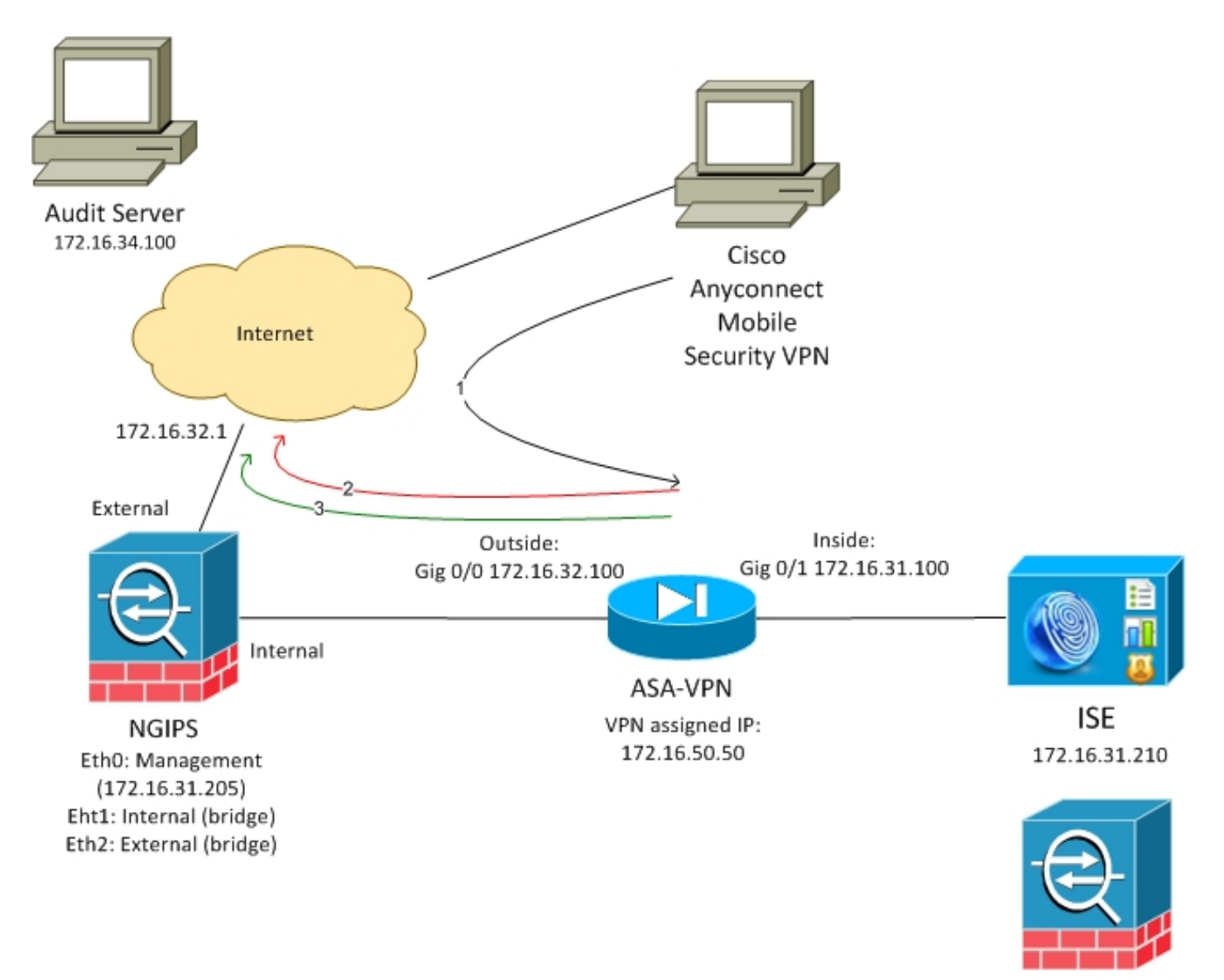

FMC 172.16.31.206

FMC is ingesteld met een toegangscontrolebeleid dat twee regels bevat:

- Ontken voor HTTP-verkeer met aangepaste URL (aanval-URL)
- Sta voor HTTP-verkeer met aangepaste URL (aanval-URL) toe maar alleen als de gebruiker wordt toegewezen aan de SGT-tag (9) door ISE

ISE beslist de tag Audit toe te wijzen aan alle gebruikers van de Actieve Map die aan de groep van de Beheerder behoren en ASA-VPN voor netwerktoegang gebruiken.

Gebruiker heeft toegang tot een netwerk via VPN-verbinding op de ASA. De gebruiker probeert dan toegang te krijgen tot de Audated server via URL aanval-url, maar faalt omdat hij niet is toegewezen aan de Controlegroep SGT. Zodra dat is geregeld, is de verbinding succesvol.

### ISE

#### Actieve map

AD-integratie moet worden geconfigureerd en de juiste groepen moeten worden opgehaald (beheerdersgroep wordt gebruikt voor de vergunningsregel):

| cisco Ide                  | ntity Service   | es Engine          | Home          | <ul> <li>Operations</li> </ul> | Policy          | Guest Access     | <b>→</b> Admini | stration | Work C       | enters              |                      |
|----------------------------|-----------------|--------------------|---------------|--------------------------------|-----------------|------------------|-----------------|----------|--------------|---------------------|----------------------|
| <ul> <li>System</li> </ul> | ▼Identity N     | lanagement         | Network R     | esources De                    | evice Portal N  | lanagement pxGri | d Services      | Feed Ser | vice 🕨       | Identity Mapping    |                      |
| Identities                 | Groups          | External Ider      | ntity Sources | Identity Source                | Sequences       | Settings         |                 |          |              |                     |                      |
| Extern                     | al Identity     | Sources            |               | Conne                          | ection          | Authentication   | Domains         | Gro      | ups          | Attributes          | Advanced Settings    |
| <₽ ▼                       | ti -            | estisatian Desfile | £3.+          | / Edit 🕂                       | Add 👻 🔀 D       | elete Group Upda | te SID Value    | es       |              |                     |                      |
|                            | ctive Directory |                    |               | Name example                   | e.com/Builtin// | Administrators   |                 | •        | SID<br>examp | le.com/S-1-5-32-544 |                      |
| • 📄                        | DAP             |                    |               | example                        | e.com/Builtin/  | Guests           |                 |          | examp        | le.com/S-1-5-32-546 |                      |
| 🕨 🧰 F                      | ADIUS Token     |                    |               | example                        | e.com/Builtin/I | IIS_IUSRS        |                 |          | examp        | le.com/S-1-5-32-568 |                      |
| 🕨 🚞 F                      | SA SecurID      |                    |               | example                        | e.com/Builtin/  | Users            |                 |          | examp        | le.com/S-1-5-32-545 |                      |
| 🕨 📄 S                      | AML Id Provide  | ers                |               | example                        | e.com/Users/E   | Domain Computers |                 |          | S-1-5-2      | 21-914949383-20688  | 43066-3727110587-515 |
|                            |                 |                    |               | example                        | e.com/Users/E   | Domain Users     |                 |          | S-1-5-2      | 21-914949383-20688  | 43066-3727110587-513 |
|                            |                 |                    |               |                                |                 |                  |                 |          |              |                     |                      |

#### Netwerktoegangsapparaat

ASA wordt toegevoegd als netwerkapparaat. Aangepaste groep ASA-VPN-Audit wordt gebruikt, zoals in deze afbeelding:

| cisco                      | Identity Serv | vices Engine   | Home    | <ul> <li>Operati</li> </ul> | ons Policy             | Guest Access        | ▼ Admin      | istration  | ♦ Worl | k Centers                            |              |                                       |
|----------------------------|---------------|----------------|---------|-----------------------------|------------------------|---------------------|--------------|------------|--------|--------------------------------------|--------------|---------------------------------------|
| <ul> <li>Syster</li> </ul> | m Identi      | ty Management  | ▼Networ | k Resources                 | Device Portal Ma       | nagement pxG        | rid Services | Feed S     | ervice | <ul> <li>Identity Mapping</li> </ul> |              |                                       |
| ✓ Netwo                    | ork Devices   | Network Device | Groups  | Network Devi                | ce Profiles Externa    | al RADIUS Servers   | s RADIUS     | Server Seq | uences | NAC Managers                         | External MDM | <ul> <li>Location Services</li> </ul> |
|                            |               | G              |         |                             |                        |                     |              |            |        |                                      |              |                                       |
| Network d                  | devices       |                | Netwo   | work Devices List :         | es                     |                     |              |            |        |                                      |              |                                       |
| Default De                 | evice         |                |         |                             | * Nam                  | ASA                 |              |            |        |                                      |              |                                       |
|                            |               |                |         |                             | Descriptio             |                     |              |            |        |                                      |              |                                       |
|                            |               |                |         |                             |                        |                     |              |            |        |                                      |              |                                       |
|                            |               |                |         | * IP Address:               | 172.16.31.100          | / 32                |              |            |        |                                      |              |                                       |
|                            |               |                |         |                             |                        |                     |              |            |        |                                      |              |                                       |
|                            |               |                |         |                             |                        | 11                  | <b></b>      |            |        |                                      |              |                                       |
|                            |               |                |         |                             | * Device Profi         | le 🐝 Cisco 🔻        | 0            |            |        |                                      |              |                                       |
|                            |               |                |         |                             | Model Nam              | ie                  | T            |            |        |                                      |              |                                       |
|                            |               |                |         |                             | Software Versio        | in                  | •            |            |        |                                      |              |                                       |
|                            |               |                | •       | Network Devi                | ce Group               |                     |              |            |        |                                      |              |                                       |
|                            |               |                |         | Location                    | All Locations          | 😒 🛛 Set To De       | efault       |            |        |                                      |              |                                       |
|                            |               |                | ſ       | Device Type                 | ASA-VPN-Audit          | Set To De           | efault       |            |        |                                      |              |                                       |
|                            |               |                |         | L                           |                        |                     |              |            |        |                                      |              |                                       |
|                            |               |                | ✓       | ▼ RADIUS A                  | uthentication Settings | 3                   |              |            |        |                                      |              |                                       |
|                            |               |                |         |                             |                        |                     |              |            |        |                                      |              |                                       |
|                            |               |                |         |                             | Enable Aut             | hentication Setting | js           |            |        |                                      |              |                                       |
|                            |               |                |         |                             |                        | Protoc              | ol RADIUS    |            |        |                                      |              |                                       |
|                            |               |                |         |                             |                        | * Shared Secr       | et           |            | Sł     | how                                  |              |                                       |

#### Certificaten voor pxGrid en MnT

FMC gebruikt beide services op ISE:

- pxGrid voor SGT en profilering van gegevens
- Monitoring and Reporting (MnT) voor bulksessiedownload

De beschikbaarheid van MnT is zeer belangrijk aangezien FMC op deze manier wordt geïnformeerd wat het IP-adres is van geauthenticeerde sessie, ook de gebruikersnaam en SGT tag. Op basis daarvan kan het juiste beleid worden toegepast. Merk op dat NGIPS Native SGT-

tags (inline tagging) zoals de ASA niet ondersteunt. Maar in tegenstelling tot ASA ondersteunt het SGT namen in plaats van alleen getallen.

Vanwege deze vereisten moeten zowel ISE als FMC elkaar vertrouwen (certificaat). MnT gebruikt enkel server side certificaat, pxGrid gebruikt zowel client als server side certificaat.

Microsoft CA wordt gebruikt om alle certificaten te ondertekenen.

Voor MnT (Admin-rol) moet ISE certificaat signaalaanvraag (CSR) genereren, zoals in deze afbeelding wordt getoond:

| dentity Services Engine             | Home  ◆ Operations  ◆ Policy  ◆ Guest Access  ▼Administration  ◆ Work Centers                                                                                                    |  |  |  |  |  |  |
|-------------------------------------|----------------------------------------------------------------------------------------------------|--|--|--|--|--|--|
| System Identity Management          | Network Resources     Device Portal Management     pxGrid Services     Feed Service     Identity Mapping                                                                                                    |  |  |  |  |  |  |
| Deployment Licensing Certifica      | ates ▶ Logging ▶ Maintenance Upgrade Backup & Restore ▶ Admin Access ▶ Settings                                                                                                    |  |  |  |  |  |  |
| 0                                   |                                                                                                    |  |  |  |  |  |  |
| ▼ Certificate Management            | Certificate Signing Request                                                                                                    |  |  |  |  |  |  |
| Overview                            | Certificate types will require different extended key usages. The list below outlines which extended key usages are required for each certificate type:                                                                             |  |  |  |  |  |  |
| System Certificates                 | ISE Identity Certificates:                                                                                                    |  |  |  |  |  |  |
| Endpoint Certificates               | Admin - Server Authentication                                                                                                    |  |  |  |  |  |  |
| Trusted Certificates                | EAP Authentication - Server Authentication     Portal - Server Authentication                                                                                                    |  |  |  |  |  |  |
| OCSP Client Profile                 | pxGrid - Client and Server Authentication                                                                                                    |  |  |  |  |  |  |
| Certificate Signing Requests        | ISE Certificate Authority Certificates:                                                                                                    |  |  |  |  |  |  |
| Certificate Periodic Check Settings | <ul> <li>ISE Root CA - This is not a signing request, but an ability to generate a brand new Root CA certificate for the ISE CA functionality.</li> <li>ISE Intermediate CA - This is an Intermediate CA Signing Request</li> </ul> |  |  |  |  |  |  |
| Certificate Authority               | Renew ISE OCSP Responder Certificates - This is not a signing request, but an ability to renew the OCSP responder certificate that is signed by                                                                                     |  |  |  |  |  |  |
|                                     | the ISE Root CA/ISE Intermediate CA.                                                                                                    |  |  |  |  |  |  |
|                                     | Usage                                                                                                    |  |  |  |  |  |  |
|                                     | Certificate(s) will be used for Admin                                                                                                    |  |  |  |  |  |  |
|                                     | Allow Wildcard   Gertificates                                                                                                    |  |  |  |  |  |  |
|                                     |                                                                                                    |  |  |  |  |  |  |
|                                     | Node(s)                                                                                                    |  |  |  |  |  |  |
|                                     | Generate CSR's for these Nodes:                                                                                                    |  |  |  |  |  |  |
|                                     | Node CSR Friendly Name                                                                                                    |  |  |  |  |  |  |
|                                     | ☐ lise20 lise20#∆dmin                                                                                                    |  |  |  |  |  |  |
|                                     |                                                                                                    |  |  |  |  |  |  |
|                                     | Subject                                                                                                    |  |  |  |  |  |  |
|                                     | Common Name (CN) \$FQDN\$                                                                                                    |  |  |  |  |  |  |

Nadat u door Microsoft CA bent ondertekend, moet u het product via de optie **Bind**- certificaat importeren.

Een soortgelijk proces moet worden gevolgd voor de PxGrid-service. **Certificaat(en) worden gebruikt voor de** optie moet PxGrid zijn geselecteerd.

Aangezien er geen twee certificaten met identieke Onderwerp-naam kunnen zijn, is het volledig aanvaardbaar om verschillende waarde toe te voegen voor OU- of O-sectie (bijvoorbeeld pxGrid).

Opmerking: Zorg ervoor dat voor elke FQDN-naam (Full Qualified Domain Name, FQDN) voor zowel ISE als FMC, de juiste DNS-record is ingesteld op DNS-server.

Het enige verschil tussen Admin en pxGrid certificaat is bij het ondertekenen van proces. Aangezien pxGrid-certificaten uitgebreide toetsuitbreidingsopties voor zowel client- als serververificatie op Microsoft CA moeten zijn gebruikt, kan hiervoor worden gebruikt:

| <b>a</b> |                                         | Certificate Templates Console                                          |
|----------|-----------------------------------------|------------------------------------------------------------------------|
| ( )      | File Action View Help                   |                                                                        |
|          | 🗢 🔿 🔲 🗶 🗐 🔂                             |                                                                        |
|          | 🗟 Certificate Templates (WIN-GIH Templa | e 🕻 ISE-pxgrid Properties ? 🗙 nded Purpu 🔿                             |
| 📕 Das    | Adm 🖳                                   | nis                                                                    |
|          | Auth 🖳                                  | ent Subject Name Issuance Requirements                                 |
| LOC      | 🖳 🖳 Basio                               | EF General Compatibility Request Handling Cryptography Key Attestation |
| All S    | CA E                                    | ch Superseded Templates Extensions Security Server ate Key Arc         |
| 🖳 AD     | CEP                                     | ind To modify an extension, select it, and then click Edit.            |
|          | Cod                                     | Si                                                                     |
|          | 2 Corr                                  | Dur Extensions included in this template:                              |
| AD 🖬     | Cros                                    | C Application Policies                                                 |
|          | 🖳 🖳 Direc                               | tor 🔄 🔄 Basic Constraints 👘 👘 ctory Servi                              |
|          | 2 Dom                                   | ain Certificate Template Information                                   |
| 📸 DNS    | l 🖳 Dom                                 | ain Issuance Policies It Authent                                       |
| 📑 File   | EFS F                                   | ec Key Usage                                                           |
|          | Enro 🖳                                  | lm 📔 📃 🚍                                                               |
| 113      | Enro 🖳                                  |                                                                        |
|          | Exch                                    | ng Edit                                                                |
|          | Exch                                    | ng                                                                     |
|          | Exch                                    | ng Description of Application Policies:                                |
|          | IPSer                                   | Server Authentication                                                  |
|          | IPSer                                   | (C) Secure Email<br>Encrypting File System                             |
|          | ISE-p                                   | Kgt Client Authentication er Authent                                   |
|          | 🖉 Kerb                                  | ro ht Authent                                                          |
|          | 🖉 Key I                                 | ec Recovery A                                                          |
|          | l 🖉 ocs                                 | R P Signing                                                            |
|          | RAS                                     | nd ht Authent                                                          |
|          | Root                                    | Ce                                                                     |
|          | Rout                                    | er (                                                                   |
|          | Sma                                     |                                                                        |
|          | 🛛 🔤 Sma                                 | tca Cancel Apply Help                                                  |

Hoe u Microsoft Web Service gebruikt om pxGrid CSR te ondertekenen wordt in deze afbeelding getoond:

### Submit a Certificate Request or Renewal Request

To submit a saved request to the CA, paste a base-64-encoded

#### Saved Request:

|                     | A0Z4skS+gVGuqYC4ls1jHcXGJejph2h2ndn/ri2J | ~  |
|---------------------|------------------------------------------|----|
| Base-64-encoded     | FibxEHkK1tAymQ9G6WXIELdA3XZzV6ilVnWFzLj3 |    |
| certificate request | /E2PTchIgFk5zeyXConTNW4QIE/Robkd7DIxduVC |    |
| (CMC or             | 6C6daW+GKhFTbQFjacvr15KlRWo4/XQZ56QZAzic | 1  |
| PKCS #10 or         | pB+rRDT3dKQW                             | ζ. |
| PKCS #7):           | END CERTIFICATE REQUEST                  | 1  |
| -                   |                                          |    |

#### Certificate Template:

ISE-pxgrid

#### Additional Attributes:

| Attributes: |    |        |
|-------------|----|--------|
|             | Su | bmit > |

Aan het eind moet ISE Admin en pxGrid certificaten hebben die door de vertrouwde CA (Microsoft) worden ondertekend zoals in deze afbeelding:

| cisco Identity Services Engine      | Home                                                                                                    | Guest Access     Administration | Mork Centers                     |                    |                |  |  |  |
|-------------------------------------|----------------------------------------------------------------------------------------------------|---------------------------------|----------------------------------|--------------------|----------------|--|--|--|
| ▼System ► Identity Management       | ▼System → Identity Management → Network Resources → Device Portal Management pxGrid Services → Feed Service → Identity Mapping |                                 |                                  |                    |                |  |  |  |
| Deployment Licensing Certificate    | Deployment Licensing ▼Certificates ) Logging ) Maintenance Upgrade Backup & Restore ) Admin Access ) Settings                  |                                 |                                  |                    |                |  |  |  |
| 0                                   |                                                                                                    |                                 |                                  |                    |                |  |  |  |
| ▼ Certificate Management            |                                                                                                    |                                 |                                  |                    |                |  |  |  |
| Overview                            | Overview 📝 Edit 🔂 Generate Self Signed Certificate 🔂 Import 🗭 Export 🗙 Delete 🔎 View                                           |                                 |                                  |                    |                |  |  |  |
| System Certificates                 | Friendly Name                                                                                                    | Used By                         | Portal group tag                 | Issued To          | Issued By      |  |  |  |
| Endpoint Certificates               | ▼ lise20                                                                                                    |                                 |                                  |                    |                |  |  |  |
| Trusted Certificates                | Admin                                                                                                    | Admin, Portal                   | Default Portal Certificate Group | lise20.example.com | example-WIN-CA |  |  |  |
| OCSP Client Profile                 | OCSP Client Profile EAP Authentication lise20.example.com example-WIN-CA                                                       |                                 |                                  |                    |                |  |  |  |
| Certificate Signing Requests        | pxgrid                                                                                                    | pxGrid                          |                                  | lise20.example.com | example-WIN-CA |  |  |  |
| Certificate Periodic Check Settings |                                                                                                    |                                 |                                  |                    |                |  |  |  |

 $\sim$ 

#### PxGrid-service

Met de juiste certificaten moet de pxGrid-rol voor specifiek knooppunt zijn ingeschakeld, zoals in deze afbeelding:

| uluulu<br>cisco | Identi | ity Services E | Engine H     | Home 🔸       | Operations | ▶ Policy       | • Guest Acces | ss 🗸 🗸 Adm     | ninistration | Work Centers            |
|-----------------|--------|----------------|--------------|--------------|------------|----------------|---------------|----------------|--------------|-------------------------|
| ▼ Syst          | tem    | Identity Mana  | agement 🕨 N  | letwork Resc | urces 🕨 De | vice Portal Ma | nagement p    | xGrid Services | s ▶ Feed S   | ervice Identity Mapping |
| Deplo           | yment  | Licensing      | Certificates | ▶ Logging    | Mainten    | ance Upgra     | ade Backup &  | & Restore      | Admin Acce   | ss 🕨 Settings           |

| Deployment       | Deployment Nodes List > $lise20$ |                                   |                |
|------------------|----------------------------------|-----------------------------------|----------------|
|                  | Edit Node                        |                                   |                |
| o     Opployment | General Settings                 | Profiling Configuration           |                |
| N Failover       |                                  |                                   |                |
|                  | Hostname lis                     | se20                              |                |
|                  | FQDN lis                         | se20.example.com                  |                |
|                  | IP Address 17                    | 72.16.31.210                      |                |
|                  | Node Type <b>Id</b>              | lentity Services Engine (ISE)     |                |
|                  |                                  |                                   |                |
|                  | Personas                         |                                   |                |
|                  | ✓ Administration                 | Role STANDALONE Make Primary      | 7              |
|                  | ✓ Monitoring                     | Role PRIMARY                      | onitoring Node |
|                  | ✓ Policy Service                 |                                   |                |
|                  | ✓ Enable Session S               | Services                          |                |
|                  | Include No                       | ode in Node Group None 🔻 🤅        | D              |
|                  | ✓ Enable Profiling               | Service                           |                |
|                  | Enable SXP Servi                 | ice                               |                |
|                  |                                  | Use Interface GigabitEthernet 0 + |                |
|                  | □ Enable Device Ac               | dmin Service (i)                  |                |
|                  | □ Enable Identity N              | Mapping (i)                       |                |
|                  | ☑ pxGrid ①                       |                                   |                |

De automatische goedkeuring moet worden ingesteld op:

| cisco Identity Services Engine Home   Operations  Police  | cy Guest Access Admini          | stration                           |                 |      | 🧿 License Warning 🔺 🔍 🥹 😩 🔅                                                     |
|-----------------------------------------------------------|---------------------------------|------------------------------------|-----------------|------|---------------------------------------------------------------------------------|
| System Identity Management Network Resources Device Port  | al Management pxGrid Services   | Feed Service      Identity Mapping | g               |      |                                                                                 |
| Clients Live Log                                          |                                 |                                    |                 |      | ⊕ Enable Auto-Registration<br>Disable Auto-Registration<br>View By Capabilities |
| 🖋 Enable 🔗 Disable 🚱 Approve 😝 Group 👎 Decline 😵 Delete 👻 | 😵 Refresh 🛛 Total Pending Appro | val(0) 💌                           |                 |      | 1-4 of 4 Show 25 ▼ perpage Page 1 +                                             |
| Client Name Client Description                            | Capabilities                    | Status                             | Client Group(s) | Log  |                                                                                 |
| □ ▶ ise-admin-lise20                                      | Capabilities(4 Pub, 2 Sub)      | Online                             | Administrator   | View |                                                                                 |
| ▶ ise-mnt-lise20                                          | Capabilities(2 Pub, 1 Sub)      | Online                             | Administrator   | View |                                                                                 |
| iseagent-firepower.example.co                             | Capabilities(0 Pub, 3 Sub)      | Online                             | Session         | View |                                                                                 |
| Firesightisetest-firepower.exampl                         | Capabilities(0 Pub, 0 Sub)      | Offline                            | Session         | View |                                                                                 |

#### machtigingsbeleid

Standaard authenticatiebeleid wordt gebruikt (AD raadpleging wordt uitgevoerd als lokale gebruiker niet gevonden wordt).

Het machtigingsbeleid is ingesteld om volledige toegang tot het netwerk te verlenen (Toestemming: PermitAccess) voor gebruikers die zich via ASA-VPN authentiseren en behoren tot Active Directory Group Administrator's - voor deze gebruikers wordt de SGT-tag-accountants teruggegeven:

| cisco                | Identity                                                                                                    | Services Engin | e Home      | e • Oper   | rations                           | <ul> <li>Policy</li> </ul>       | Guest Access                                       | Administration                           | <ul> <li>Work Centers</li> </ul> |                           |
|----------------------|----------------------------------------------------------------------------------------------------|----------------|-------------|------------|-----------------------------------|----------------------------------|----------------------------------------------------|------------------------------------------|----------------------------------|---------------------------|
| Authe                | ntication                                                                                                    | Authorization  | Profiling F | Posture Cl | ient Provisio                     | ning 🕨                           | Policy Elements                                    |                                          |                                  |                           |
| Autho                | Authorization Policy                                                                                                    |                |             |            |                                   |                                  |                                                    |                                          |                                  |                           |
| Define t<br>For Poli | iefine the Authorization Policy by configuring rules based on identity groups and/or other conditions. Drag and drop rules to change the order.<br>or Policy Export go to Administration > System > Backup & Restore > Policy Export Page |                |             |            |                                   |                                  |                                                    |                                          |                                  |                           |
| First 1              | First Matched Rule Applies                                                                                                    |                |             |            |                                   |                                  |                                                    |                                          |                                  |                           |
| ► Exc                | eptions                                                                                                    | (0)            |             |            |                                   |                                  |                                                    |                                          |                                  |                           |
| Star                 | ndard                                                                                                    |                |             |            |                                   |                                  |                                                    |                                          |                                  |                           |
|                      | Status                                                                                                    | Rule Name      |             |            | Condition                         | ns (identity                     | y groups and other cor                             | iditions)                                |                                  | Permissions               |
|                      | <b>~</b>                                                                                                    | ASA VPN        |             | it         | example<br>/Administr<br>Types#AS | com:Exte<br>ators ANE<br>A-VPN-A | rnalGroups EQUALS e<br>DEVICE:Device Type<br>udit) | example.com/Builtin<br>EQUALS All Device | then                             | PermitAccess AND Auditors |
|                      |                                                                                                    |                |             |            |                                   |                                  |                                                    |                                          |                                  |                           |

### FMC

#### Actieve map

Omgekeerde configuratie is vereist om met ISE-integratie te kunnen werken (om identiteitsbeleid te gebruiken en groepslidmaatschap voor passief gewaarmerkte gebruikers terug te halen). Realm kan worden ingesteld voor Active Directory of Lichtgewicht Directory Access Protocol (LDAP). In dit voorbeeld wordt AD gebruikt. Via **systeem > Integratie > Realm**:

### AD-Realm

Enter a description

| Directory Realm Configuration User Download |                            |                              |  |  |  |  |  |  |  |
|---------------------------------------------|----------------------------|------------------------------|--|--|--|--|--|--|--|
|                                             |                            |                              |  |  |  |  |  |  |  |
| AD Primary Domain *                         | example.com                | ex: domain.com               |  |  |  |  |  |  |  |
| Directory Username *                        | Administrator@example.com  | ex: user@domain              |  |  |  |  |  |  |  |
| Directory Password *                        | •••••                      |                              |  |  |  |  |  |  |  |
| Base DN *                                   | CN=users,DC=example,DC=com | ex: ou=user,dc=cisco,dc=com  |  |  |  |  |  |  |  |
| Group DN *                                  | DC=example,DC=com          | ex: ou=group,dc=cisco,dc=com |  |  |  |  |  |  |  |
| Group Attribute                             | Member 💙                   |                              |  |  |  |  |  |  |  |
| User Session Timeout                        |                            |                              |  |  |  |  |  |  |  |
| Authenticated Users                         | 1440                       | minutes                      |  |  |  |  |  |  |  |
| Failed Authentication Users                 | 1440                       | minutes                      |  |  |  |  |  |  |  |
| Guest Users                                 | 1440                       | minutes                      |  |  |  |  |  |  |  |
| * Dequired Field                            |                            |                              |  |  |  |  |  |  |  |

Standaardindexinstellingen worden gebruikt:

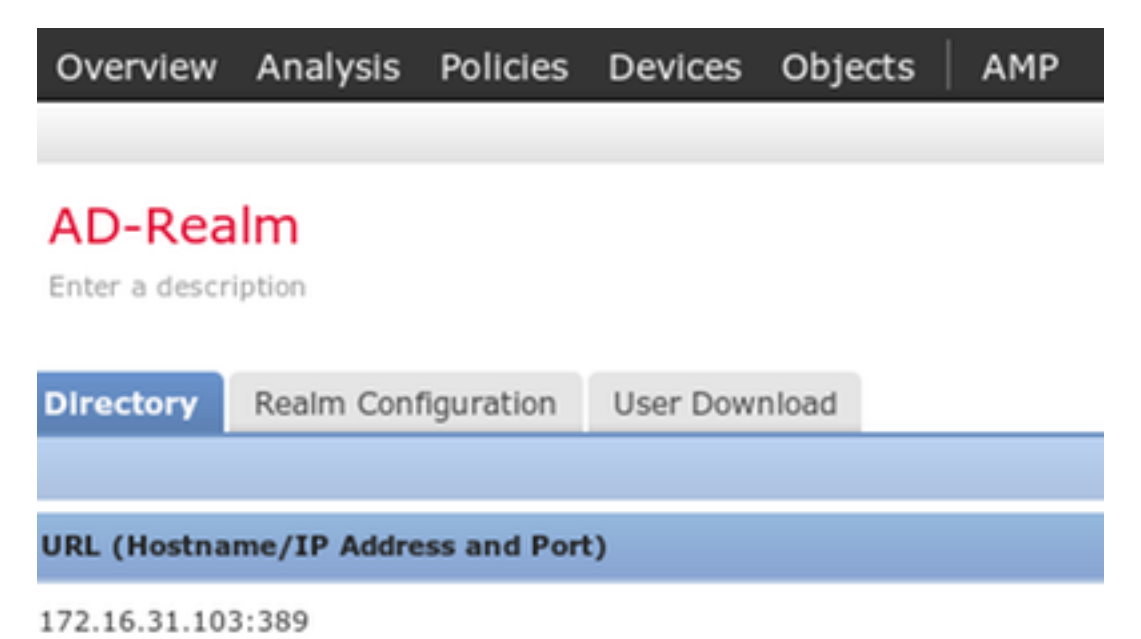

En sommige AD groepen worden opgeroepen (te gebruiken als extra voorwaarde in toegangscontroleregels):

| Overview Analysis Policies Devices Objects AMP                                 |                            |  |  |  |  |  |  |  |  |  |
|--------------------------------------------------------------------------------|----------------------------|--|--|--|--|--|--|--|--|--|
|                                                                                |                            |  |  |  |  |  |  |  |  |  |
| AD-Realm                                                                       |                            |  |  |  |  |  |  |  |  |  |
| Enter a description                                                            |                            |  |  |  |  |  |  |  |  |  |
| Directory Realm Configuration User Download                                    |                            |  |  |  |  |  |  |  |  |  |
| Download users and groups                                                      |                            |  |  |  |  |  |  |  |  |  |
| Begin automatic download at 12 🕶 Am 💌 America/New York Repeat Every 24 💌 Hours |                            |  |  |  |  |  |  |  |  |  |
| L Download Now                                                                 |                            |  |  |  |  |  |  |  |  |  |
| Available Groups 👛                                                             | Groups to Include (5)      |  |  |  |  |  |  |  |  |  |
| Search by name                                                                 | 🝰 Administrators           |  |  |  |  |  |  |  |  |  |
| A Terminal Server License Servers                                              | de Users                   |  |  |  |  |  |  |  |  |  |
| Access Control Assistance Operators                                            | Domain Admins              |  |  |  |  |  |  |  |  |  |
| A Cryptographic Operators                                                      | A Domain Users             |  |  |  |  |  |  |  |  |  |
| A Network Configuration Operators                                              | Admins & Enterprise Admins |  |  |  |  |  |  |  |  |  |

#### Certificaten voor Admin en PxGrid

Internal CAs

Hoewel niet vereist, is het een goede praktijk om CSR te genereren voor toegang tot de beheerder. Meld aan dat CSR gebruikmaakt van een betrouwbaar AD en het ondertekende certificaat terugimporteert, zoals in deze afbeelding:

| Overview Analysis Policies D        | verview Analysis Policies Devices Objects   AMP Deploy 🛕 System Help 🖲 admin 🗸 |                                     |                            |                        |                         |                               |                           |        |       |         |             |         |            |          |              |             |
|-------------------------------------|--------------------------------------------------------------------------------|-------------------------------------|----------------------------|------------------------|-------------------------|-------------------------------|---------------------------|--------|-------|---------|-------------|---------|------------|----------|--------------|-------------|
|                                     |                                                                                |                                     |                            |                        |                         |                               | Configu                   | ration | Users | Domains | Integration | Updates | Licenses • | Health 🔻 | Monitoring   | Tools •     |
|                                     |                                                                                |                                     |                            |                        |                         |                               |                           |        |       |         |             |         | Generate I | New CSR  | Import HTTPS | Certificate |
| Information                         | Current HTTPS Cort                                                             | lificato                            |                            |                        |                         |                               |                           |        |       |         |             |         |            |          |              |             |
| ► HTTPS Certificate                 | Current HTTP5 Cert                                                             | lincate                             |                            |                        |                         |                               |                           |        |       |         |             |         |            |          |              |             |
| External Database Access            | Subject                                                                        | commonName<br>firepower.example.com | countryName<br>PL          | localityName<br>Krakow | organizationName<br>TAC | organizationalUnitName<br>AAA | stateOrProvince<br>Krakow | Name   |       |         |             |         |            |          |              |             |
| Management Interfaces               | Issuer                                                                         | commonName<br>example-WIN-CA        | domainComponent<br>example |                        |                         |                               |                           |        |       |         |             |         |            |          |              |             |
| Process                             | Validity                                                                       | Not Before                          | Not After                  |                        |                         |                               |                           |        |       |         |             |         |            |          |              |             |
| Change Reconciliation               | Version                                                                        | Nov 29 12:23:55 2015 GMT<br>02      | Nov 28 12:23:55 20         | L6 GMT                 |                         |                               |                           |        |       |         |             |         |            |          |              |             |
| Access Control Preferences          | Serial Number                                                                  | 1700000008D385AAF7D2097             | EAE000000000008            |                        |                         |                               |                           |        |       |         |             |         |            |          |              |             |
| Access List<br>Audit Log            | Signature Algorithm                                                            | sha1WithRSAEncryption               |                            |                        |                         |                               |                           |        |       |         |             |         |            |          |              |             |
| Dashboard                           | HTTPS Client Certifi                                                           | icate Settings                      |                            |                        |                         |                               |                           |        |       |         |             |         |            |          |              |             |
| DNS Cache<br>Email Notification     | Enable Client Certificates                                                     |                                     |                            |                        |                         |                               |                           |        |       |         |             |         |            |          |              |             |
| Intrusion Policy Preferences        |                                                                                | Save                                |                            |                        |                         |                               |                           |        |       |         |             |         |            |          |              |             |
| Language                            |                                                                                |                                     |                            |                        |                         |                               |                           |        |       |         |             |         |            |          |              |             |
| Login Banner                        |                                                                                |                                     |                            |                        |                         |                               |                           |        |       |         |             |         |            |          |              |             |
| Network Analysis Policy Preferences |                                                                                |                                     |                            |                        |                         |                               |                           |        |       |         |             |         |            |          |              |             |
| SNMP                                |                                                                                |                                     |                            |                        |                         |                               |                           |        |       |         |             |         |            |          |              |             |
| STIG Compliance                     |                                                                                |                                     |                            |                        |                         |                               |                           |        |       |         |             |         |            |          |              |             |
| Time Constrantian                   |                                                                                |                                     |                            |                        |                         |                               |                           |        |       |         |             |         |            |          |              |             |
| Shall Timeout                       |                                                                                |                                     |                            |                        |                         |                               |                           |        |       |         |             |         |            |          |              |             |
| Vulnerability Mapping               |                                                                                |                                     |                            |                        |                         |                               |                           |        |       |         |             |         |            |          |              |             |
| VMware Tools                        |                                                                                |                                     |                            |                        |                         |                               |                           |        |       |         |             |         |            |          |              |             |
|                                     |                                                                                |                                     |                            |                        |                         |                               |                           |        |       |         |             |         |            |          |              |             |

# Een CA-certificaat moet worden toegevoegd aan een vertrouwde winkel:

| Object Management                       | Intru | usion Rules                                                  |                                                                                                    |                                              |
|-----------------------------------------|-------|--------------------------------------------------------------|----------------------------------------------------------------------------------------------------|----------------------------------------------|
|                                         |       |                                                              | C Add Trusted Dismiss                                                                                                    |                                              |
| Retwork                                 | ĉ     | Name                                                         | Value AMP for Network Status                                                                                                    |                                              |
| Port<br>Security Zones                  |       | VeriSign Class 3 Public Primary Certification Authority - G5 | CN=VeriSign Class 3 Public Primary Certification Authority - G5, ORG=VeriSign, Inc., OU=(c) 2006 VeriSign, Inc For authorized use only, C=05 | <i>a</i> a a a a a a a a a a a a a a a a a a |
| Application Filters                     |       | VeriSign Class 4 Public Primary Certification Authority - G3 | CN=VeriSign Class 4 Public Primary Certification Authority - G3, ORG=VeriSign, Inc., OU=(c) 1999 VeriSign, Inc For authorized use only, C=US | 6                                            |
| VLAN Tag                                |       | VeriSign Universal Root Certification Authority              | CN=VeriSign Universal Root Certification Authority, ORG=VeriSign, Inc., OU=(c) 2008 VeriSign, Inc For authorized use only, C=US              | 0                                            |
| Seolocation                             |       | Visa eCommerce Root                                          | CN=Visa eCommerce Root, ORG=VISA, OU=Visa International Service Association, C=US                                                            | 0                                            |
| \$ Variable Set                         |       | Visa Information Delivery Root CA                            | CN=Visa Information Delivery Root CA, ORG=VISA, OU=Visa International Service Association, C=US                                              | 0                                            |
| Network Lists and                       | Feeds | VRK Gov. Root CA                                             | CN=VRK Gov. Root CA, ORG=Vaestorekisterikeskus CA, OU=Varmennepalvelut, C=FI                                                                 | 08                                           |
| DNS Lists and Fee                       | is    | Wells Fargo Root Certificate Authority                       | CN=Wells Fargo Root Certificate Authority, ORG=Wells Fargo, OU=Wells Fargo Certification Authority, C=US                                     | 0                                            |
| Sinkhole                                | 15    | WellsSecure Public Root Certificate Authority                | CN=WellsSecure Public Root Certificate Authority, ORG=Wells Fargo WellsSecure, OU=Wells Fargo Bank NA, C=US                                  | 0                                            |
| File List                               |       | Win2012                                                      | CN=example-WIN-CA                                                                                                    | 6                                            |
| Opher Suite List     Opher Suite List   |       | XRamp Global Certification Authority                         | CN=XRamp Global Certification Authority, ORG=XRamp Security Services Inc, OU=www.xrampsecurity.com, C=US                                     | 0                                            |
| 🛄 Individual Objects<br>🔁 Object Groups |       |                                                              |                                                                                                    |                                              |

Deploy 🛕 System Help 🔻 admin 🔻

De laatste stap is het genereren van het PxGrid-certificaat dat door FMC gebruikt wordt om toestemming te geven aan ISE PxGrid-service. Om CSR CLI te genereren moet worden gebruikt (of een andere externe machine met openssl-gereedschap).

```
admin@firepower:~$ sudo su -
Password:
root@firepower:~#
root@firepower:~# openssl genrsa -des3 -out fire.key 4096
Generating RSA private key, 4096 bit long modulus
. . . . . . . . .
. . . . . . . . . . . . . .
e is 65537 (0x10001)
Enter pass phrase for fire.key:
Verifying - Enter pass phrase for fire.key:
root@firepower:~#
root@firepower:~# openssl req -new -key fire.key -out fire.csr
You are about to be asked to enter information that will be incorporated
into your certificate request.
What you are about to enter is what is called a Distinguished Name or a DN.
There are quite a few fields but you can leave some blank
For some fields there will be a default value,
If you enter '.', the field will be left blank.
____
Country Code []:PL
State or Province Name []:
Locality Name []:
Organization Name []:Cisco
Organizational Unit Name []:TAC
Common Name []:firepower.example.com
Email Address []:
root@firepower:~#
```

Zodra het vuur.csr is gegenereerd, teken het met Microsoft CA (pxGrid-sjabloon). Import van privé-sleutel (Fire.key) en ondertekend certificaat (fire.pem) naar FMC Interne certificaatwinkel. Gebruik voor privé-toets het wachtwoord dat is ingesteld tijdens het genereren van de toets ( openssl genrsa opdracht):

| Overview Analysis Police  | les Devices Objects | АМР |                                                                                                    |          |
|---------------------------|---------------------|-----|----------------------------------------------------------------------------------------------------|----------|
| Object Management Intr    | usion Rules         |     |                                                                                                    |          |
|                           |                     |     |                                                                                                    |          |
| Network                   | Name                |     | Value                                                                                                    |          |
| /Port                     | pxgrid              |     | CN=firepower.example.com, ORG=TAC, OU=pxgrid, C=PL                                                                                      |          |
| Application Filters       |                     |     |                                                                                                    |          |
| VLAN Tag                  |                     |     |                                                                                                    |          |
| () URL                    |                     |     | Add Known Internal Certificate                                                                                                    | ? ×      |
| Geolocation               |                     |     | Name: nyorid                                                                                                    |          |
| 💲 Variable Set            |                     |     | Name. Dagna                                                                                                    |          |
| 4 💭 Security Intelligence |                     |     | Certificate Data or, choose a file: Browse                                                                                              |          |
| Network Lists and Feeds   |                     |     | AwICAgCAMA4GCCqGSlb3DQMEAgIAgDAHBgUrDgMCBzAKBggqhkiG9w0DBzANBgkq                                                                        | <u>^</u> |
| DNS Lists and Feeds       |                     |     | hkiG9w0BAQUFAAOCAQEASObDPO4nTYpH5Cbwz1nusKooPlUeYtHAJZU7TrgWb1WV<br>XeJET3TrUj3ao9mu+t9jn4yoLC/+qygMl8U2lzb2bhLaxu336/oXGLy/A8S39gnh    |          |
| Sinkhole                  |                     |     | NZRPXrI11dSYOkfTzWW22yuDvyoTGWnPxF3VGeKfgCZXx9l4SpbNPeWrChx0ku7l<br>PZmDel5KftMi IdWavi4i apilEtiiMand5YVHft/ZdegT1eV69ZdOLHBp4f5BuUYYu |          |
| File List                 |                     |     | T8A1m694XbOG4a2GYVf9Jfgfrm1ctTa7ed6yB4oFc9bM8Nb60pxc5H/7r0TjDyuB                                                                        |          |
| Cipher Suite List         |                     |     | OgnHOPnvdUIPdl/En+dYW/p3l/XoHMv4mR6br9fz6g==<br>END CERTIFICATE                                                                         | Ň        |
| a 🧃 Distinguished Name    |                     |     |                                                                                                    | $\sim$   |
| Individual Objects        |                     |     | Key or, choose a file: Browse                                                                                                    |          |
| 🖶 Object Groups           |                     |     | tHX8NilQM+NBUAtcElUbVb78tkKNuPy5UT5KSBQ4i6E97z53haL4ISyqJYyTiRQa                                                                        | ^        |
| a 🖉 pki                   |                     |     | G5OqjWiMD085sUvCayzQh40QhpZf/cECggEAAUZ7CpeuUSdLIDSfKmlkTAbgbykN                                                                        |          |
| Internal CAs              |                     |     | 0n//8oo/MNe46OKr1ZuToUWt9fD01JjvzwTcTnIyZ5DSoXFmIwX2Tu6mSXWq6ycL                                                                        |          |
| Trusted CAs               |                     |     | 7/Ep6UdGhkJTdyU0FsJHT5W3dmnFkWerBS5Cw+eWqCOQacObx0tB5OpwDzw5PQ/G<br>om+WZNf+2LWLvM2dh2dATdywrad0ZjG7RpdV5uYfPkSZOWLigJHI1m+3FpILiMIT    |          |
| External Certs            |                     |     | 5VwssCFK004DVJhidH6jRqA3VFgvWL/psTUbWknMF8drv8lx4SF1dU4qoA==                                                                            |          |
| Internal CA Groups        |                     |     |                                                                                                    | $\sim$   |
| Trusted CA Groups         |                     |     | Encrypted, and the password is:                                                                                                    |          |
| Thternal Cert Groups      |                     |     |                                                                                                    |          |
| External Cert Groups      |                     |     | Save Can                                                                                                    | ncel     |

#### **ISE-integratie**

Nadat alle certificaten zijn geïnstalleerd moet u ISE-integratie vanaf **System > Integration** configureren:

| Overview Analysis Policies     | Devices Ob      | jects AM        | Р            |           |                 |                |
|--------------------------------|-----------------|-----------------|--------------|-----------|-----------------|----------------|
|                                |                 |                 |              |           |                 |                |
| Cisco CSI Realms Identi        | ty Sources      | eStreamer       | Host Inpu    | t Client  | Smart Soft      | ware Satellite |
|                                |                 |                 |              |           |                 |                |
|                                |                 |                 |              |           |                 |                |
| Identity Sources               |                 |                 |              |           |                 |                |
| Service Type                   | None Id         | entity Services | Engine       | User Age  | nt              |                |
|                                |                 |                 |              | _         |                 |                |
| Primary Host Name/IP Address * | lise20.example. | .com            |              |           |                 |                |
| Secondary Host Name/IP Address |                 |                 |              |           |                 |                |
| pxGrid Server CA *             | Win2012         |                 |              |           |                 |                |
| MNT Server CA *                | Win2012         |                 |              | 0         |                 |                |
| MC Server Certificate *        | pxgrid          |                 |              | 0         |                 |                |
| ISE Network Filter             |                 |                 |              | ex. 10.   | 89.31.0/24, 192 | .168.8.0/24,   |
|                                |                 |                 |              |           |                 |                |
| * Required Field               | Test            | Status          |              |           |                 |                |
|                                |                 | i) I            | SE connectio | n status: |                 |                |
|                                |                 |                 | rimary nost: | Success   |                 |                |
|                                |                 |                 |              |           |                 |                |
|                                |                 |                 |              |           | OK              |                |

Gebruik de geïmporteerde CA voor zowel PxGrid- als MnT-servicecertificaten. Gebruik voor Management Console (MC) intern certificaat dat gegenereerd is voor pxGrid.

#### identiteitsbeleid

Configureer het identiteitsbeleid dat eerder ingesteld AD-teken gebruikt voor passieve verificatie:

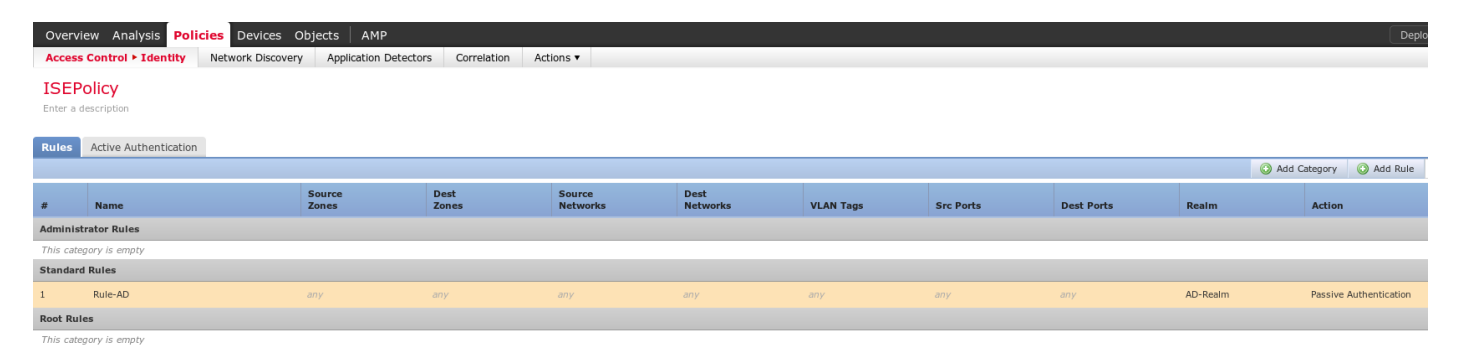

#### Toegangsbeheerbeleid

Dit voorbeeld is de aangepaste URL gemaakt:

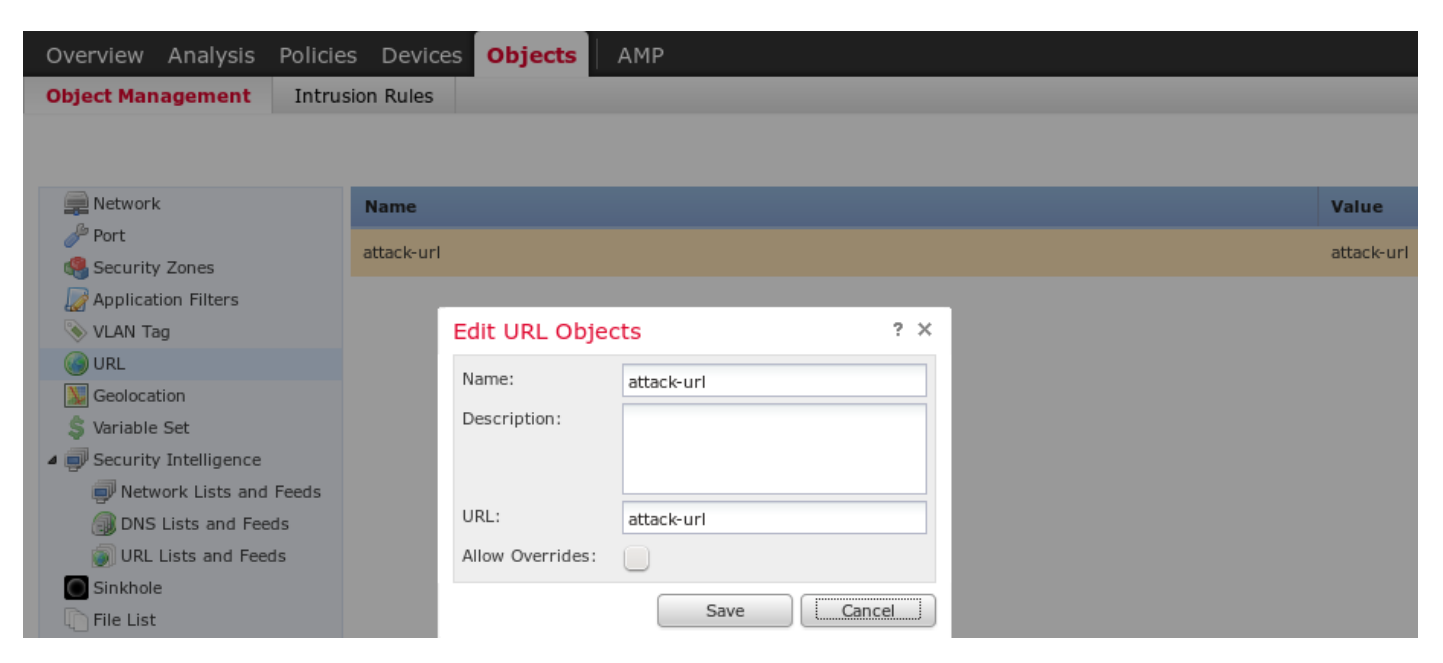

#### En de twee regels in het douanebeleid van toegangscontrole:

|     | Overview Analysis Policies Devices Objects   AMP Deploy 🛕 System Help 🕶 admin 🔻                                              |                      |                     |                    |                  |           |                       |              |           |            |                          |                    |         |     |
|-----|----------------------------------------------------------------------------------------------------|----------------------|---------------------|--------------------|------------------|-----------|-----------------------|--------------|-----------|------------|--------------------------|--------------------|---------|-----|
|     | Access Control ► Access Co                                                                                                   | ntrol Network Discov | ery Application Def | ectors Correlation | Actions •        |           |                       |              |           |            |                          |                    |         |     |
|     | CustomPolicy                                                                                                    |                      |                     |                    |                  |           |                       |              |           |            |                          |                    |         |     |
|     | Identity Pelicy     SSL Pelicy:     Image: SSL Pelicy:       Rules     Security Intelligence     HTTP Responses     Advanced |                      |                     |                    |                  |           |                       |              |           |            |                          |                    |         |     |
|     | B Filter by Device                                                                                                    |                      |                     |                    |                  |           |                       |              |           | G          | Add Category 📀 Add       | Rule Search Rules  |         | ×   |
|     | # Name                                                                                                    | Source<br>Zones      | Dest<br>Zones       | Source<br>Networks | Dest<br>Networks | VLAN Tags | Users                 | Applications | Src Ports | Dest Ports | URLs                     | Action             | • • •   |     |
|     | <ul> <li>Mandatory - CustomPolicy</li> </ul>                                                                                 | (1-2)                |                     |                    |                  |           |                       |              |           |            |                          |                    |         |     |
|     | 1 PermitPrivileged-HTTP                                                                                                    | any                  | any                 | any                | any              | any       | 🝰 AD-Realm/Administra | t 📩 HTTP     | any       | any        | attack-url               | 🖋 Allow            | 🗇 🐚 📕 o | J 🖉 |
|     | 2 DenyUnprivileged-HTTP                                                                                                    | any                  | any                 | any                | any              | any       | any                   | HTTP HTTP    | any       | any        | attack-url               | 💢 Block with reset | 0 🗋 🖉 0 | a 🖉 |
|     | ▼ Default - CustomPolicy (-)                                                                                                 |                      |                     |                    |                  |           |                       |              |           |            |                          |                    |         |     |
|     | There are no rules in this section. Add Rule or Add Category                                                                 |                      |                     |                    |                  |           |                       |              |           |            |                          |                    |         |     |
| - 1 | Default Action                                                                                                    |                      |                     |                    |                  |           |                       |              |           |            | Access Control: Trust Al | Traffic            |         | × 1 |

PermitPrivileged-HTTP-regel staat alle gebruikers toe die tot AD Administrators groep behoren die SGT-tag hebben gekregen. Accountants om HTTP-aanval op alle doelen uit te voeren.

DenyUnbevoorrechte-HTTP ontkent die actie aan alle andere gebruikers.

Let ook op dat het vorige Identity Policy is toegewezen aan dit Access Control Policy.

Op dit tabblad is het niet mogelijk om SGT-tags te zien, maar deze zijn zichtbaar tijdens het maken of bewerken van specifieke regels:

| Overview Analysis Policies Devices Objects AMP                                                 |                                      |                                             |                                               | Deploy 🛕 System Help 🔻 admin 🔻                 |
|------------------------------------------------------------------------------------------------|--------------------------------------|---------------------------------------------|-----------------------------------------------|------------------------------------------------|
| Access Control > Access Control Network Discovery Applica                                      | tion Detectors Correlation Actions • |                                             |                                               |                                                |
| CustomPolicy<br>Enter a description<br>Identity Policy: <u>EERdicy</u> SSL Policy: <u>None</u> |                                      |                                             |                                               | Cancel                                         |
| Rules Security Intelligence HTTP Responses Advanced                                            |                                      |                                             |                                               | Theritance Settings   R Policy Assignments (1) |
| Filter by Device                                                                               | Editing Rule - PermitPrivileged-HTTP |                                             | ? ×                                           | Add Category O Add Rule Search Rules           |
| # Name Source Dest Zones Zones                                                                 | Name PermitPrivileged-HTTP           | C Enabled                                   | Move                                          | URLs Action 🖉 🐚 🔳 🛡                            |
| ▼ Mandatory - CustomPolicy (1-2)                                                               | Action 🖌 Allow                       | ✓ IPS: no policies Variables: n/a Files: no | inspection Logging: connections: Event Viewer |                                                |
| 1 PermitPrivileged-HTTP any any                                                                | Zones Networks VLAN Tags Users       | Applications Ports URLs ISE Attribut        | Inspection Logging Comments                   | 🝙 attack-url 🕜 Allow 🔍 🐚 📑 0 🥥 🗒               |
| 2 DenyUnprivileged-HTTP any any                                                                | Available ISE Session Attributes     | Available ISE Metadata 🗳                    | Selected Source ISE Metadata (1)              | 🐵 attack-url 🗱 Block with reset 🗇 🗋 🔒 🥔 🗒      |
| ▼ Default - CustomPolicy (-)                                                                   | Search by name or value              | Search by name or value                     | 🛃 Auditors 🗍                                  |                                                |
| There are no rules in this section. Add Rule or Add Category                                   | P Security Group Tag                 | any 🔒                                       |                                               |                                                |
| Default Action                                                                                 | bevice type                          | Auditors                                    |                                               | Access Control: Trust All Traffic 🛛 👻 🔳        |
|                                                                                                | Location IP                          | BYOD                                        |                                               |                                                |
|                                                                                                |                                      | Contractors                                 |                                               |                                                |
|                                                                                                |                                      | Development Servers                         |                                               |                                                |
|                                                                                                |                                      | Employees                                   |                                               |                                                |
|                                                                                                |                                      | Guests                                      |                                               |                                                |
|                                                                                                |                                      | Potwork_Services                            |                                               |                                                |
|                                                                                                |                                      | PCI_Servers                                 | Add a Location IP Address Add                 |                                                |
|                                                                                                |                                      |                                             | OK Cancel                                     |                                                |

Zorg ervoor dat het beleid aan het NGIPS wordt toegewezen en alle wijzigingen worden uitgevoerd:

| Overview Analysis Policies      | Devices Objects   | АМР                   |             |           |                                                           |
|---------------------------------|-------------------|-----------------------|-------------|-----------|-----------------------------------------------------------|
| Access Control > Access Control | Network Discovery | Application Detectors | Correlation | Actions 🔻 |                                                           |
|                                 |                   |                       |             |           |                                                           |
|                                 |                   |                       |             |           |                                                           |
|                                 |                   |                       |             |           |                                                           |
| Access Control Policy           |                   |                       |             |           | Status                                                    |
| CustomPolicy                    |                   |                       |             |           | Targeting 1 devices<br>Up-to-date on all targeted devices |
|                                 |                   |                       |             |           |                                                           |

## Verifiëren

Nadat alles correct is geconfigureerd zou ISE PxGrid-client moeten intekenen voor een sessieservice (status online).

| Home               | ns Policy                             | Guest Access                                                                                                    | <ul> <li>Administration</li> </ul>                                                                                                    | Work Centers                                                                                                    |                                                                                                    |
|--------------------|---------------------------------------|----------------------------------------------------------------------------------------------------|----------------------------------------------------------------------------------------------------|----------------------------------------------------------------------------------------------------|----------------------------------------------------------------------------------------------------|
| letwork Resources  | <ul> <li>Device Portal Man</li> </ul> | agement pxGrid                                                                                                    | Services Feed                                                                                                    | Service 🔹 Identity Mappin                                                                                                    | g                                                                                                    |
|                    |                                       |                                                                                                    |                                                                                                    |                                                                                                    |                                                                                                    |
|                    |                                       |                                                                                                    |                                                                                                    |                                                                                                    |                                                                                                    |
|                    |                                       |                                                                                                    |                                                                                                    |                                                                                                    |                                                                                                    |
| Group 🏾 👎 Decline  | 🛞 Delete 👻 🛞 Re                       | efresh Total Per                                                                                                    | nding Approval(0) 🔻                                                                                                    |                                                                                                    |                                                                                                    |
| Client Description | Cap                                   | abilities                                                                                                    | Status                                                                                                    |                                                                                                    | Client Group(s)                                                                                                    |
|                    | Сар                                   | abilities(4 Pub, 2 S                                                                                                    | Sub) Online                                                                                                    |                                                                                                    | Administrator                                                                                                    |
|                    | Сар                                   | abilities(2 Pub, 1 S                                                                                                    | Sub) Online                                                                                                    |                                                                                                    | Administrator                                                                                                    |
|                    | Cap                                   | abilities(0 Pub, 3 S                                                                                                    | Sub) Online                                                                                                    |                                                                                                    | Session                                                                                                    |
|                    |                                       |                                                                                                    |                                                                                                    |                                                                                                    |                                                                                                    |
|                    | Home • Operation                      | Home → Operations → Policy<br>letwork Resources → Device Portal Man<br>Group ● Decline ② Delete ▼ ③ Re<br>Client Description Cap<br>Cap<br>Cap<br>Cap | Home → Operations → Policy → Guest Access<br>Network Resources → Device Portal Management pxGrid<br>Group ● Decline ② Delete ♥ ③ Refresh Total Per<br>Client Description Capabilities<br>Capabilities(4 Pub, 2 S<br>Capabilities(2 Pub, 1 S<br>Capabilities(0 Pub, 3 S | Home <ul> <li>Operations</li> <li>Policy</li> <li>Guest Access</li> <li>Administration</li> <li>Feed</li> <li>Feed</li> <li>Group</li> <li>Decline</li> <li>Delete</li> <li>Refresh</li> <li>Total Pending Approval(0)</li> <li>Client Description</li> <li>Capabilities</li> <li>Status</li> <li>Capabilities(2 Pub, 1 Sub)</li> <li>Online</li> <li>Capabilities(0 Pub, 3 Sub)</li> <li>Online</li> <li>Capabilities(0 Pub, 3 Sub)</li> <li>Online</li> <li>Online</li> <li>Capabilities(0 Pub, 3 Sub)</li> <li>Online</li> <li>Capabilities(0 Pub, 3 Sub)</li> <li>Online</li> <li>Operation</li> <li>Operation</li> <li>Operation</li> <li>Operation</li> <li>Operation</li> <li>Operation</li> <li>Operation</li> <li>Operation</li> <li>Operation</li> <li>Operation</li>         &lt;</ul> | Home <ul> <li>Operations</li> <li>Policy</li> <li>Guest Access</li> <li>Administration</li> <li>Work Centers</li> <li>Feed Service</li> <li>Identity Mappin</li> <li>Feed Service</li> <li>Identity Mappin</li> <li>Group</li> <li>Decline</li> <li>Delete</li> <li>Refresh</li> <li>Total Pending Approval(0)</li> <li>Client Description</li> <li>Capabilities(4 Pub, 2 Sub)</li> <li>Online</li> <li>Capabilities(2 Pub, 1 Sub)</li> <li>Online</li> <li>Capabilities(0 Pub, 3 Sub)</li> <li>Online</li> <li>Capabilities(0 Pub, 3 Sub)</li> <li>Online</li> <li>Capabilities(0 Pub, 3 Sub)</li> <li>Online</li> <li>Capabilities(0 Pub, 3 Sub)</li> <li>Online</li> <li>Capabilities(0 Pub, 3 Sub)</li> <li>Online</li> <li>Capabilities(0 Pub, 3 Sub)</li> <li>Online</li> <li>Capabilities(0 Pub, 3 Sub)</li> <li>Online</li> <li>Capabilities(0 Pub, 3 Sub)</li> <li>Online</li> <li>Capabilities(0 Pub, 3 Sub)</li> <li>Online</li> <li>Capabilities(0 Pub, 3 Sub)</li> <li>Online</li> <li>Capabilities(0 Pub, 3 Sub)</li> <li>Online</li> <li>Online</li> <li>Capabilities(0 Pub, 3 Sub)</li> <li>Online</li> <li>Online</li>         &lt;</ul> |

Uit de logbestanden kan ook worden bevestigd dat FMC zich heeft geabonneerd voor de service TrustSecMetaData (SGT-tags) - alle tags heeft ontvangen en niet heeft geabonneerd.

| cisco Ide                  | ntity Services Engine                   | Home      | <ul> <li>Operation</li> </ul> | ns Policy       | <ul> <li>Guest A</li> </ul> | ccess  | ▼ Admin  | istration | ♦ Wor   | k Cent |
|----------------------------|-----------------------------------------|-----------|-------------------------------|-----------------|-----------------------------|--------|----------|-----------|---------|--------|
| <ul> <li>System</li> </ul> | <ul> <li>Identity Management</li> </ul> | Network R | esources                      | Device Portal M | anagement                   | pxGrid | Services | In Feed € | Service | Ide    |

| Clients Live Log                  | iseagent-firepower.exam     | ple.com-0739edea820cc77e04cc | 7c44200f661e                |
|-----------------------------------|-----------------------------|------------------------------|-----------------------------|
| 🔇 Clear Logs 📎 Resync 🥳 Re        | efresh                      |                              |                             |
| Client Name                       | Capability Name             | Event Type                   | Timestamp                   |
| firesightisetest-firepower.exampl |                             | Client offline               | 11:53:14 PM CET, Dec 1 2015 |
| firesightisetest-firepower.exampl | TrustSecMetaData-1.0        | Client unsubscribed          | 11:53:14 PM CET, Dec 1 2015 |
| firesightisetest-firepower.exampl | SessionDirectory-1.0        | Client unsubscribed          | 11:53:13 PM CET, Dec 1 2015 |
| firesightisetest-firepower.exampl | EndpointProfileMetaData-1.0 | Client unsubscribed          | 11:53:13 PM CET, Dec 1 2015 |
| firesightisetest-firepower.exampl | SessionDirectory-1.0        | Client subscribed            | 11:53:13 PM CET, Dec 1 2015 |
| firesightisetest-firepower.exampl | TrustSecMetaData-1.0        | Client subscribed            | 11:53:13 PM CET, Dec 1 2015 |
| firesightisetest-firepower.exampl | EndpointProfileMetaData-1.0 | Client subscribed            | 11:53:12 PM CET, Dec 1 2015 |
| firesightisetest-firepower.exampl |                             | Client online                | 11:53:12 PM CET, Dec 1 2015 |

#### **VPN-sessieinstelling**

De eerste test wordt uitgevoerd bij een scenario waarbij de vergunning op ISE niet de juiste SGTtag teruggeeft (NGIPS staat geen audittests toe). Zodra VPN-sessie is UP kan AnyConnect User Interface (UI) meer details bieden:

| S Cisco AnyConnect Secure Mobility Client ( | beta)                                                                                                    |                                                                                                    |               |                                                                                                    | 3                |
|---------------------------------------------|----------------------------------------------------------------------------------------------------|----------------------------------------------------------------------------------------------------|---------------|----------------------------------------------------------------------------------------------------|------------------|
| ululu AnyConnec                             | t Secure Mobil                                                                                                    | ity Client                                                                                                    |               | 1                                                                                                    |                  |
| Status Overview                             | Virtual Private Network                                                                                                    | (VPN)                                                                                                    |               |                                                                                                    |                  |
| VPN >                                       | Preferences Statistics Route                                                                                                    | Details Firewall Mess                                                                                                    | age History   |                                                                                                    |                  |
| Network                                     | Connection Information -                                                                                                    |                                                                                                    | 🕥 Cisco AnyCo | onnect Secure Mobility Client                                                                           |                  |
| Collect discreptic information for all      | State:<br>Tunnel Mode (IPv4):<br>Tunnel Mode (IPv6):<br>Duration:<br>Address Information<br>Client (IPv4):<br>Client (IPv6):<br>Server:<br>Bytes<br>Sent:<br>Received:<br>Frames | Connected<br>Tunnel All Traffic<br>Drop All Traffic<br>00:00:34<br>172.16.50.50<br>Not Available<br>172.16.32.100<br>20791<br>20120 | 00:00:34      | VPN:<br>Connected to 172.16.32.100.<br>San Jose - SSL<br>Network:<br>Connected (192.168.10.67)<br>wired |                  |
| installed components.                       |                                                                                                    |                                                                                                    | ن 🗘           |                                                                                                    | altalta<br>cisco |
| Diagnostics                                 |                                                                                                    | _                                                                                                    |               |                                                                                                    |                  |

ASA kan bevestigen dat de sessie is vastgesteld:

#### asav# show vpn-sessiondb anyconnect

Session Type: AnyConnect

```
Username : Administrator
Assigned IP : 172.16.50.50
                                      Index : 1
Public IP : 192.168.10.67
Protocol : AnyConnect-Parent SSL-Tunnel DTLS-Tunnel
License : AnyConnect Essentials
Encryption : AnyConnect-Parent: (1)none SSL-Tunnel: (1)RC4 DTLS-Tunnel:
(1)AES128
Hashing : AnyConnect-Parent: (1)none SSL-Tunnel: (1)SHA1 DTLS-Tunnel:
(1)SHA1
Bytes Tx
            : 11428
                                       Bytes Rx
                                                    :
24604
Group Policy : POLICY
                                        Tunnel Group :
SSLVPN
Login Time : 12:22:59 UTC Wed Dec 2
2015
Duration
            :
0h:01m:49s
Inactivity :
0h:00m:00s
VLAN Mapping : N/A
                                        VLAN
                                                    :
none
```

Merk op dat ASA een SGT-tag voor deze verificatie ziet. ASA is niet ingesteld voor TrustSec - dus wordt de informatie toch overgeslagen.

ISE rapporteert ook over een succesvolle vergunning (het logboek om 23:36:19) - er is geen SGTtag teruggegeven:

| cisco Identity Se | ervices Engine       | Home      | ▼Operations   | ▶ Policy   | Guest Access         | Administration | n → Work Cente    | ers                    |                    |           |                          |
|-------------------|----------------------|-----------|---------------|------------|----------------------|----------------|-------------------|------------------------|--------------------|-----------|--------------------------|
| RADIUS Livelog    | TACACS Livelog       | Reports   | Troubleshoot  | Adaptive   | Network Control      |                |                   |                        |                    |           |                          |
| Mi                | sconfigured Supp     | licants 🔅 |               |            | Misconfigured Netv   | vork Devices 🛈 |                   | RADIUS                 | Client Stopped Res |           |                          |
|                   | 0                    |           |               | 0          |                      |                | 27                | 0                      |                    |           |                          |
| Show Live See     | sions 🙀 Add or       | Remove Co | lumns 🔻 🛞 Ref | resh 🚯 Re  | set Repeat Counts    |                |                   |                        |                    |           | Refresh                  |
| Time              | ▼ Status<br>All ▼ De | et Repe   | at C          | y () AI    | uthentication Policy | Aut            | norization Policy | Authorization Profiles | Network Device     | Server () | Event (                  |
| 2015-12-01 23:3   | 7:31 🍈               | à         | 0 Admini      | strator De | efault >> Default >: | > Default Defa | ult >> ASA VPN    | PermitAccess, Auditors |                    | lise20    | Session State is Started |
| 2015-12-01 23:3   | 7:26 🔽               | 0         | Admini        | strator De | efault >> Default >: | > Default Defa | ult >> ASA VPN    | PermitAccess,Auditors  | ASA                | lise20    | Authentication succeeded |
| 2015-12-01 23:3   | 6:19 🗹               | Q         | Admini        | strator De | efault >> Default >: | > Default Defa | ult >> ASA VPN    | PermitAccess           | ASA                | lise20    | Authentication succeeded |

#### FMC krijgt sessiegegevens van MnT

In die fase rapporteert FMC in /var/log/messen een nieuwe sessie (ontvangen als abonnee voor pxGrid-service) voor Administrator-gebruikersnaam en AD-raadpleging voor groepslidmaatschap:

```
firepower SF-IMS[3554]: [17768] ADI:adi.LdapRealm [INFO] search
'()(sAMAccountName=Administrator))' has the following DN:
'CN=Administrator,CN=Users,DC=example,DC=com'.
```

#### Onbevoorrechte en bevoorrechte netwerktoegang

Wanneer de gebruiker in dat stadium probeert een webbrowser te openen en een door een toegangscontrole gecontroleerde server te openen, wordt de verbinding beëindigd:

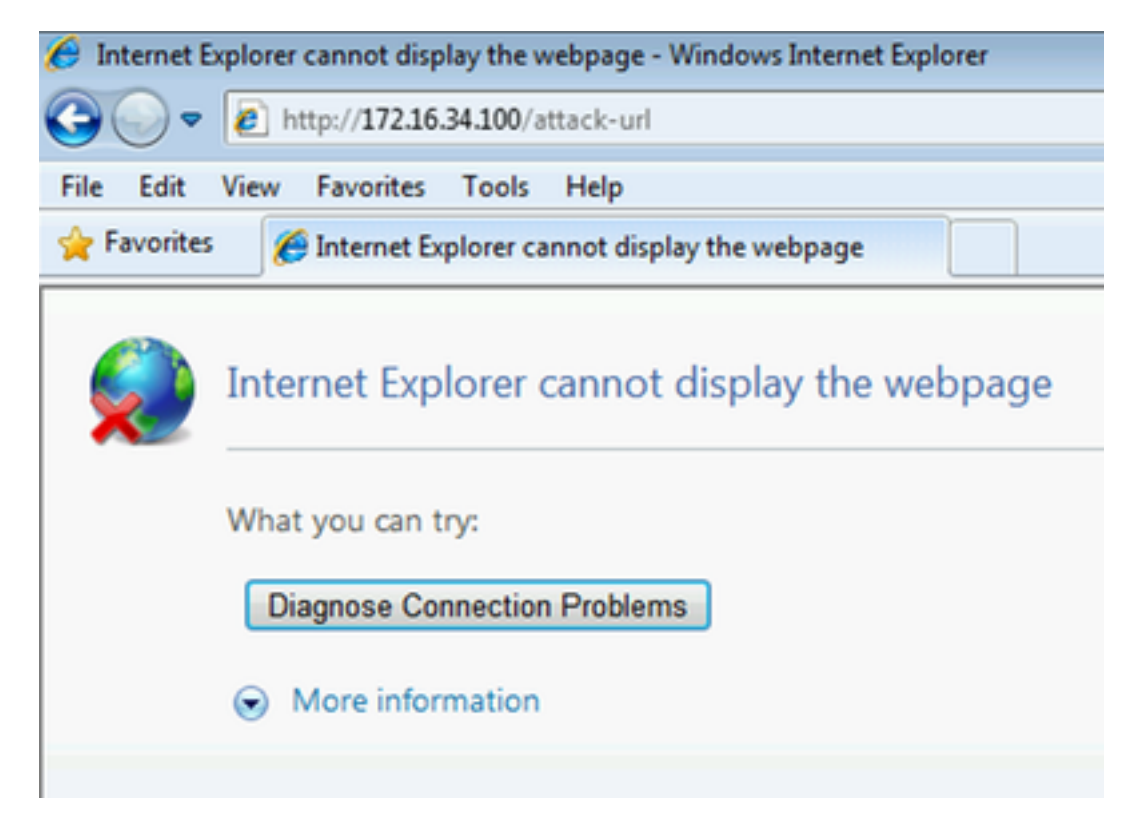

Het kan worden bevestigd door de pakketvastlegging die van de client is genomen (TCP RST verzenden als per FMC-configuratie):

| n            | Cisco        | AnyConr      | ect VPN V             | /irtual N | /liniport A     | dapter for V       | Vindows x | 64: \Device       | ice\NPF_{BF9293D2-3A19-4BB9-86B6-5CFC21A64AA6} [Wireshark 1.8.4 (SVN Rev 46250 from /trunk-1.8)] |     |
|--------------|--------------|--------------|-----------------------|-----------|-----------------|--------------------|-----------|-------------------|--------------------------------------------------------------------------------------------------|-----|
| <u>F</u> ile | <u>E</u> dit | <u>V</u> iew | <u>G</u> o <u>C</u> a | pture     | <u>A</u> nalyze | <u>S</u> tatistics | Telephor  | n <u>y T</u> ools | ls <u>I</u> nternals <u>H</u> elp                                                                |     |
|              | ١.           | 9            | 💓   E                 | 3 🔒       | * 2             | 8   Q              | 🔶 🔿       | ي 🔄               | 7 ½   🗐 🗐   Q, Q, Q, 💟   👪 🗵 畅 %   💢                                                             |     |
| Filte        | er:          |              |                       |           |                 |                    |           |                   | Expression Clear Apply Save                                                                      |     |
| No.          |              | Source       |                       |           | Destina         | ation              |           | Protocol          | ol Length Info                                                                                   |     |
|              | 1            | 172.16       | .50.50                |           | 192.3           | 168.10.1           | .51       | TCP               | 66 59916 > http [SYN] Seq=0 Win=8192 Len=0 MS5=1346 WS=4 SACK_PERM=1                             |     |
|              | 2            | 172.16       | .50.50                |           | 172.3           | 16.34.10           | 00        | TCP               | 66 59917 > http [SYN] Seq=0 win=8192 Len=0 MSS=1346 WS=4 SACK_PERM=1                             |     |
|              | 3            | 172.16       | .34.10                | 0         | 172.3           | 16.50.50           | )         | тср               | 66 http > 59917 [SYN, ACK] seq=0 Ack=1 win=29200 Len=0 MSS=1346 SACK_PERM=1 WS=                  | 128 |
|              | 4            | 172.16       | .50.50                |           | 172.3           | 16.34.10           | )0        | тср               | 54 59917 > http [ACK] Seq=1 Ack=1 Win=65952 Len=0                                                |     |
|              | 5            | 172.16       | .50.50                |           | 172.3           | 16.34.10           | 00        | HTTP              | 588 GET /attack-url HTTP/1.1                                                                     |     |
|              | 6            | 172.16       | .34.10                | 0         | 172.3           | 16.50.50           | )         | ТСР               | 54 http > 59917 [RST, ACK] Seq=1 Ack=535 Win=0 Len=0                                             |     |
| 🖽 F          | rame         | 5: 58        | 8 byte                | s on      | wire (4         | 4704 bit           | s), 58    | 8 bytes           | s captured (4704 bits) on interface 0                                                            |     |
| + E          | ther         | net II       | , Src:                | Cisc      | o_3c:7a         | a:00 (00           | :05:9a    | :3c:7a:           | ::00), Dst: Cimsys_33:44:55 (00:11:22:33:44:55)                                                  |     |
| + 1          | nter         | net Pr       | otocol                | Vers      | ion 4,          | Src: 17            | 2.16.5    | 0.50 (1           | 172.16.50.50), Dst: 172.16.34.100 (172.16.34.100)                                                |     |
| + T          | rans         | missio       | on Cont               | rol P     | rotoco          | l, Src P           | ort: 5    | 9917 (5           | 59917), Dst Port: http (80), Seq: 1, Ack: 1, Len: 534                                            |     |
|              | lyper        | text 1       | ransfe                | r Pro     | tocol           |                    |           |                   |                                                                                                  |     |
| B            | GET          | ⁻/atta       | ick-url               | HTTP      | /1.1\r`         | \n                 |           |                   |                                                                                                  |     |
|              | Aco          | ept: a       | upplica               | tion/     | x-ms-ap         | oplicati           | on, im    | age/jpe           | eg, application/xaml+xml, image/gif, image/pjpeg, application/x-ms-xbap, application/vnd.        | ms- |
|              | Aco          | ept-La       | inguage               | : pl-     | PL\r\n          |                    |           |                   |                                                                                                  |     |
|              | Use          | er – Ager    | nt: Moz               | illa/     | 4.0 (co         | ompatibl           | e; MSI    | E 8.0;            | Windows NT 6.1; WOW64; Trident/4.0; SLCC2; .NET CLR 2.0.50727; .NET CLR 3.5.30729; .NET          | CLR |
|              | Aco          | ept-Er       | ncoding               | : gzi     | p, def          | late\r\n           | 1         |                   |                                                                                                  |     |
|              | Hos          | t: 172       | .16.34                | .100\     | r \n            |                    |           |                   |                                                                                                  |     |
|              | Cor          | nectio       | on: Kee               | p-Ali     | ve\r\n          |                    |           |                   |                                                                                                  |     |
|              | \r\          | n,           |                       |           |                 |                    |           |                   | 22                                                                                               |     |
|              | <u>  Fi</u>  | ill rec      | uest U                | RI: h     | ttp://:         | L/2.16.3           | 4.100/    | <u>attack-</u>    | <u>-urii</u>                                                                                     |     |
|              |              |              |                       |           |                 |                    |           |                   |                                                                                                  |     |

Zodra ISE is ingesteld om terug te keren, meldt de ASA-sessie van de audit:

asav# show vpn-sessiondb anyconnect

```
Session Type: AnyConnect

        Username
        : Administrator
        Index
        : 1

        Assigned IP
        : 172.16.50.50
        Public IP
        : 192.168.10.67

Protocol : AnyConnect-Parent SSL-Tunnel DTLS-Tunnel
License
            : AnyConnect Essentials
Encryption : AnyConnect-Parent: (1)none SSL-Tunnel: (1)RC4 DTLS-Tunnel:
(1)AES128
Hashing : AnyConnect-Parent: (1) none SSL-Tunnel: (1) SHA1 DTLS-Tunnel:
(1) SHA1
Bytes Tx : 11428
                                       Bytes Rx
                                                     :
24604
Group Policy : POLICY Tunnel Group :
SSLVPN
Login Time : 12:22:59 UTC Wed Dec 2
2015
Duration :
0h:01m:49s
Inactivity :
0h:00m:00s
VLAN Mapping : N/A
                                       VLAN :
none
Audt Sess ID : ac101f6400001000565ee2a3
Security Grp : 9
ISE meldt ook een geslaagde vergunning (het logboek om 23:37:26) - SGT-tag Auditor wordt
```

#### teruggegeven:

| cisco Identity S      | ervices Engine      | Home       | ✓Operation:  | Policy        | → Guest Access        | Administrati | ion 🔹 Work Cente   | ers                      |                    |            |                          |
|-----------------------|---------------------|------------|--------------|---------------|-----------------------|--------------|--------------------|--------------------------|--------------------|------------|--------------------------|
| RADIUS Livelog        | TACACS Livelog      | Reports    | Troublesho   | ot 🕨 Adaptive | e Network Control     |              |                    |                          |                    |            |                          |
| м                     | isconfigured Supp   | olicants 🔅 |              |               | Misconfigured Netw    | ork Devices  | 1)                 | RADIUS I                 | Client Stopped Res |            |                          |
|                       | 0                   |            |              |               | 0                     |              |                    | 27                       | 0                  |            |                          |
|                       |                     |            |              |               |                       |              |                    |                          |                    |            |                          |
| <u> </u> Show Live Se | ssions 🙀 Add or     | Remove Co  | olumns 🔻 🛞 I | lefresh 🛛 😨 R | Reset Repeat Counts   |              |                    |                          |                    |            | Refresh                  |
| Time                  | ▼ Status<br>All ▼ D | et Repe    | eat C        | itity 🕐 🔺     | Authentication Policy | (i) Au       | thorization Policy | Authorization Profiles ( | Network Device     | Server (i) | Event ()                 |
| 2015-12-01 23:3       | 37:31 🍈             | <u> </u>   | 0 Adm        | inistrator D  | )efault >> Default >> | > Default De | fault >> ASA VPN   | PermitAccess,Auditors    |                    | lise20     | Session State is Started |
| 2015-12-01 23:3       | 37:26 🔽             | 0          | Adm          | inistrator D  | )efault >> Default >> | > Default De | fault >> ASA VPN   | PermitAccess,Auditors    | ASA                | lise20     | Authentication succeeded |
| 2015-12-01 23:3       | 6:19                | 6          | Adm          | inistrator D  | )efault >> Default >> | Default De   | fault >> ASA VPN   | PermitAccess             | ASA                | lise20     | Authentication succeeded |

En de gebruiker kan de genoemde service benaderen:

| S → F http://172.16.34.100/attack-url     |  |
|-------------------------------------------|--|
| File Edit View Favorites Tools Help       |  |
| Favorites Attp://172.16.34.100/attack-url |  |
| succeeded                                 |  |
|                                           |  |
|                                           |  |
|                                           |  |
|                                           |  |
|                                           |  |
|                                           |  |

#### FMC-logtoegang

Deze activiteit kan worden bevestigd door het verbindingsrapport:

|                                                                        |                          |                    |                  |                               |                        |                          |             |                          |                  |                          |                         |                        |                   | _         |                        |                      |              |
|------------------------------------------------------------------------|--------------------------|--------------------|------------------|-------------------------------|------------------------|--------------------------|-------------|--------------------------|------------------|--------------------------|-------------------------|------------------------|-------------------|-----------|------------------------|----------------------|--------------|
| Overview                                                               | Analysis Policie         | es Devices C       | Objects AMP      |                               |                        |                          |             |                          |                  |                          |                         |                        |                   | D         | eploy 🛕 S              | ystem Help 🔻         | admin 🔻      |
| Context Exp                                                            | lorer Connection         | is ► Events        | Intrusions • Fil | es ♥ Hosts ♥ Users ♥ V        | ulnerabilities • 0     | Correlation 🔻            | Custom 🔻    | Search                   |                  |                          |                         |                        |                   |           |                        |                      |              |
|                                                                        |                          |                    |                  |                               |                        |                          |             |                          |                  |                          |                         | Bookmark 1             | This Page Repor   | t Desig   | gner Dashboard         | View Bookmarks       | Search 🔻     |
| Connection Events (antch workflow)                                     |                          |                    |                  |                               |                        |                          |             |                          |                  |                          |                         |                        |                   |           |                        |                      |              |
|                                                                        |                          |                    |                  |                               |                        | Info                     |             |                          | ×                |                          |                         |                        |                   |           |                        |                      |              |
|                                                                        |                          |                    |                  |                               |                        | Deleted                  | 9 Connectio | n(s)                     |                  |                          |                         |                        |                   |           |                        |                      |              |
| Connections with Application Details > Table View of Connection Events |                          |                    |                  |                               |                        |                          |             |                          |                  |                          |                         |                        |                   | <u>20</u> | 015-12-01 21:24:       | 00 - 2015-12-01      | 23:46:59     |
| Search Cor                                                             | straints (Edit Search Sa | ve Search)         |                  |                               |                        |                          |             |                          |                  |                          |                         |                        |                   |           |                        | Disab                | oled Columns |
|                                                                        |                          |                    |                  |                               |                        |                          |             |                          |                  |                          |                         |                        |                   |           |                        |                      |              |
| Jump to                                                                | *                        |                    |                  |                               |                        |                          |             |                          |                  |                          |                         |                        |                   |           |                        |                      |              |
|                                                                        | ★ Last Packet ×          | Action ×           | Initiator IP ×   | Initiator User ×              | Responder ×<br>IP      | Ingress<br>Security Zone | × A         | pplication >><br>rotocol | Access Control > | Access Control X<br>Rule | Security X<br>Group Tag | Ingress ×<br>Interface | NetBIOS<br>Domain | ×         | Initiator ×<br>Packets | Initiator ×<br>Bytes | Count        |
| 1                                                                      | 2015-12-01 23:38:19      | Allow              | 172.16.50.50     | AD-Realm\administrator (LDAP) | i <u>172.16.34.100</u> | Internal                 |             | HTTP                     | CustomPolicy     | PermitPrivileged-HTTP    | Auditors                | eth1                   |                   |           | 10                     | 1,680                | 1            |
| +                                                                      | 2015-12-01 23:38:05      | Allow              | 172.16.50.50     | AD-Realm\administrator (LDAP) | 172.16.34.100          | Internal                 |             | HTTP                     | CustomPolicy     | PermitPrivileged-HTTP    | Auditors                | eth1                   |                   |           | <u>12</u>              | 1,512                | 1            |
| +                                                                      | 2015-12-01 23:26:18      | Allow              | 172.16.50.50     | AD-Realm\administrator (LDAP) | 172.16.34.100          | Internal                 |             | HTTP                     | CustomPolicy     | PermitPrivileged-HTTP    | Auditors                | eth1                   |                   |           | 8                      | 1.312                | 1            |
| 4                                                                      | 2015-12-01 23:25:11      | Allow              | 172.16.50.50     | AD-Realm\administrator (LDAP) | 172.16.34.100          | Internal                 |             | HTTP                     | CustomPolicy     | PermitPrivileged-HTTP    | Auditors                | eth1                   |                   |           | 22                     | 3,752                | 1            |
| +                                                                      |                          | Block with reset   | 172.16.50.50     | AD-Realm\administrator (LDAP) | 172.16.34.100          | Internal                 |             | HTTP                     | CustomPolicy     | DenyUnprivileged-HTTP    |                         | eth1                   |                   |           | 25                     | 3,938                | 5            |
| I< < Page                                                              | 1 of $1 > > $ Displayi   | ng rows 1-5 of 5 r | rows             |                               |                        |                          |             |                          |                  |                          |                         |                        |                   |           |                        |                      |              |
| View                                                                   | Delete                   |                    |                  |                               |                        |                          |             |                          |                  |                          |                         |                        |                   |           |                        |                      |              |
| Marris Al                                                              | Delete All               |                    |                  |                               |                        |                          |             |                          |                  |                          |                         |                        |                   |           |                        |                      |              |

Eerst had de gebruiker geen SGT-tag toegewezen en pakte hij de DenyUnbevoorrechte-HTTPregel in. Zodra de tag van de auditor door ISE (en opgehaald door FMC) is toegewezen, wordt PermitPrivileged-HTTP gebruikt en is toegang toegestaan. Merk ook op dat om de weergave te hebben, meerdere kolommen zijn verwijderd omdat normaal gesproken toegangscontroleregel en beveiligingsgroepmarkering worden weergegeven als een van de laatste kolommen (en er moet een horizontale schuifbalk worden gebruikt). Deze aangepaste weergave kan in de toekomst worden opgeslagen en opnieuw worden gebruikt.

### Problemen oplossen

#### **FMC-uiteinden**

U kunt de loggen van de adi-component die verantwoordelijk is voor de identiteitsdiensten, als volgt controleren:

```
[23509] ADI_ISE_Test_Help:ADI_ISE_Test_Help [INFO] Parsing command line arguments...
[23509] ADI ISE Test Help:adi.DirectoryTestHandler [INFO] test: ISE connection.
[23509] ADI_ISE_Test_Help:adi.ISEConnection [INFO] Preparing ISE Connection objects...
[23509] ADI_ISE_Test_Help:adi.ISEConnection [INFO] Preparing subscription objects...
[23509] ADI_ISE_Test_Help:adi.ISEConnection [INFO] subscribed successfully to
EndpointProfileMetaDataCapability
[23509] ADI_ISE_Test_Help:adi.ISEConnection [INFO] registered callback for capability
EndpointProfileMetaDataCapability
[23509] ADI_ISE_Test_Help:adi.ISEConnection [INFO] subscribed successfully to
TrustSecMetaDataCapability
[23509] ADI_ISE_Test_Help:adi.ISEConnection [INFO] registered callback for capability
TrustSecMetaDataCapability
[23509] ADI_ISE_Test_Help:adi.ISEConnection [INFO] subscribed successfully to
SessionDirectoryCapability
[23509] ADI_ISE_Test_Help:adi.ISEConnection [INFO] registered callback for capability
SessionDirectoryCapability
[23509] ADI_ISE_Test_Help:adi.ISEConnection [INFO] Connecting to ISE server...
[23509] ADI_ISE_Test_Help:adi.ISEConnection [INFO] Beginning to connect to ISE server...
[23510] ADI_ISE_Test_Help:adi.ISEConnection [INFO] Captured Jabberwerx log:2015-12-01T23:10:44 [
INFO]: _reconnection_thread started
[23510] ADI_ISE_Test_Help:adi.ISEConnection [INFO] Captured Jabberwerx log:2015-12-01T23:10:44 [
INFO]: pxgrid connection init done successfully
[23510] ADI_ISE_Test_Help:adi.ISEConnection [INFO] Captured Jabberwerx log:2015-12-01T23:10:44 [
INFO]: connecting to host lise20.example.com ......
[23511] ADI_ISE_Test_Help:adi.ISEConnection [INFO] Captured Jabberwerx log:2015-12-01T23:10:44 [
INFO]: stream opened
[23511] ADI_ISE_Test_Help:adi.ISEConnection [INFO] Captured Jabberwerx log:2015-12-01T23:10:44 [
INFO]: EXTERNAL authentication complete
[23511] ADI_ISE_Test_Help:adi.ISEConnection [INFO] Captured Jabberwerx log:2015-12-01T23:10:44 [
INFO]: authenticated successfully (sasl mechanism: EXTERNAL)
[23510] ADI_ISE_Test_Help:adi.ISEConnection [INFO] Captured Jabberwerx log:2015-12-01T23:10:45 [
INFO]: successfully subscribed
message repeated 2 times
[23510] ADI_ISE_Test_Help:adi.ISEConnection [INFO] Queried 1 bulk download
hostnames:lise20.example.com:8910
[23509] ADI_ISE_Test_Help:adi.ISEConnection [INFO] ...successfully connected to ISE
server.
[23509] ADI_ISE_Test_Help:adi.ISEConnection [INFO] Starting bulk download
[23514] ADI_ISE_Test_Help:adi.ISEConnection [INFO] Captured Jabberwerx log:2015-12-01T23:10:45 [
INFO]: curl_easy_setopt() for CURLOPT_URL:
'https://lise20.example.com:8910/pxgrid/mnt/sd/getSessionListByTime'
[8893] ADI:ADI [INFO] : sub command emits: '* Trying 172.16.31.210...'
[8893] ADI:ADI [INFO] : sub command emits: '* Connected to lise20.example.com (172.16.31.210)
port 8910 (#0)'
```

```
[8893] ADI:ADI [INFO] : sub command emits:'* Cipher selection:
ALL: ! EXPORT: ! EXPORT40: ! EXPORT56: ! aNULL: ! LOW: ! RC4:@STRENGTH '
[8893] ADI: ADI [INFO] : sub command emits: '* SSL connection using TLSv1.2 / DHE-RSA-AES256-
SHA256'
[8893] ADI:ADI [INFO] : sub command emits:'* Server certificate:'
[8893] ADI:ADI [INFO] : sub command emits: '* ^I subject: CN=lise20.example.com'
[8893] ADI:ADI [INFO] : sub command emits: '* ^I start date: 2015-11-21 14:40:36 GMT'
[8893] ADI:ADI [INFO] : sub command emits: '* ^I expire date: 2017-11-20 14:40:36 GMT'
[8893] ADI:ADI [INFO] : sub command emits: '* ^I common name: lise20.example.com (matched)'
[8893] ADI:ADI [INFO] : sub command emits: '* ^I issuer: DC=com; DC=example; CN=example-WIN-
CA '
[8893] ADI:ADI [INFO] : sub command emits: '* ^I SSL certificate verify ok.'
[8893] ADI: ADI [INFO] : sub command emits: '> POST /pxgrid/mnt/sd/getSessionListByTime
HTTP/1.1<sup>M</sup>'
[8893] ADI:ADI [INFO] : sub command emits: 'Host: lise20.example.com:8910^M'
[8893] ADI:ADI [INFO] : sub command emits: 'Accept: */*^M'
[8893] ADI:ADI [INFO] : sub command emits: 'Content-Type: application/xml^M'
[8893] ADI:ADI [INFO] : sub command emits: 'user:firesightisetest-firepower.example.com-
0739edea820cc77e04cc7c44200f661e@xgrid.cisco.com^M'
[8893] ADI: ADI [INFO] : sub command emits: 'Content-Length: 269^M'
[8893] ADI:ADI [INFO] : sub command emits: '^M'
[8893] ADI:ADI [INFO] : sub command emits: '* upload completely sent off: 269 out of 269 bytes'
[8893] ADI:ADI [INFO] : sub command emits: '< HTTP/1.1 200 OK^M'
[8893] ADI:ADI [INFO] : sub command emits: '< Date: Tue, 01 Dec 2015 23:10:45 GMT^M'
[8893] ADI:ADI [INFO] : sub command emits: '< Content-Type: application/xml^M'
[8893] ADI:ADI [INFO] : sub command emits: '< Content-Length: 1287^M'
[8893] ADI: ADI [INFO] : sub command emits: '< Server: ^M'
[8893] ADI:ADI [INFO] : sub command emits: '< ^M'
[8893] ADI:ADI [INFO] : sub command emits: '* Connection #0 to host lise20.example.com left
intact'
[23509] ADI_ISE_Test_Help:adi.ISEConnection [INFO] bulk download processed 0 entries.
[23509] ADI_ISE_Test_Help:adi.ISEConnection [INFO] disconnecting pxgrid
[23509] ADI_ISE_Test_Help:adi.ISEConnection [INFO] Captured Jabberwerx log:2015-12-01T23:10:45 [
INFO]: Starting reconnection stop
[23510] ADI_ISE_Test_Help:adi.ISEConnection [INFO] Captured Jabberwerx log:2015-12-01T23:10:45 [
INFO]: _reconnection_thread exited
[23511] ADI_ISE_Test_Help:adi.ISEConnection [INFO] Captured Jabberwerx log:2015-12-01T23:10:45 [
INFO]: stream closed; err_dom=(null) 2015-12-01T23:10:45 [ INFO]: clientDisconnectedCb ->
destroying client object
[23511] ADI_ISE_Test_Help:adi.ISEConnection [INFO] Captured Jabberwerx log:2015-12-01T23:10:45 [
INFO]: pxgrid connection shutdown done successfully
[23511] ADI_ISE_Test_Help:adi.ISEConnection [INFO] Captured Jabberwerx log:2015-12-01T23:10:45 [
INFO]: Exiting from event base loop
[23509] ADI_ISE_Test_Help:adi.ISEConnection [INFO] Captured Jabberwerx log:2015-12-01T23:10:45 [
INFO]: successfully disconnected
[23509] ADI_ISE_Test_Help:adi.ISEConnection [INFO] Captured Jabberwerx log:2015-12-01T23:10:45 [
INFO]: connection disconnect done .....
[23509] ADI_ISE_Test_Help:adi.ISEConnection [INFO] destroying pxgrid reconnection
[23509] ADI_ISE_Test_Help:adi.ISEConnection [INFO] destroying underlying pxgrid
connection
[23509] ADI_ISE_Test_Help:adi.ISEConnection [INFO] destroying pxgrid config
[23509] ADI_ISE_Test_Help:adi.ISEConnection [INFO] ISE identity feed destructor called
[23509] ADI_ISE_Test_Help:ADI_ISE_Test_Help [INFO] /usr/local/sf/bin/adi_iseTestHelp cleanly
exits.
[23509] ADI_ISE_Test_Help:adi.ISEConnection [INFO] Captured Jabberwerx log:2015-12-01T23:10:45 [
INFO]: pxgrid library has been uninitialized
[8893] ADI:ADI [INFO] Parent done waiting, child completed with integer status 0
```

Om gedetailleerdere uitwerpselen te krijgen is het mogelijk om adi-proces te doden (van wortel na eind) en het te draaien met debug argument:

root@firepower:/var/log# ps ax | grep adi 24047 ? Sl 0:00 /usr/local/sf/bin/adi 24090 pts/0 S+ 0:00 grep adi root@firepower:/var/log# kill -9 24047 root@firepower:/var/log# /usr/local/sf/bin/adi --debug Dec 01 23:14:34 firepower SF-IMS[24106]: [24106] ADI:adi.Adi [DEBUG] adi.cpp:319:HandleLog(): ADI Created, awaiting config Dec 01 23:14:34 firepower SF-IMS[24106]: [24106] ADI:config [DEBUG] config.cpp:289:ProcessConfigGlobalSettings(): Parsing global settings <.....a lot of detailed output with data.....>

#### SGT query via pxGrid

De bewerking wordt uitgevoerd wanneer op de **Test**-knop wordt gedrukt in **ISE Integration** sectie of wanneer de SGT-lijst wordt ververst, terwijl regels in Access Control Policy worden toegevoegd.

Dec 01 23:14:38 firepower SF-IMS[24106]: [24139] ADI:adi.ISEConnection [DEBUG] adi.cpp:319:HandleLog(): Querying Security Group metaData... Dec 01 23:14:38 firepower SF-IMS[24106]: [24139] ADI:adi.pxGridAdapter [DEBUG] adi.cpp:319:HandleLog(): pxgrid\_connection\_query(connection\*:0x10c7da0, capability: 0x1064510, request:<getSecurityGroupListRequest xmlns='http://www.cisco.com/pxgrid/identity'/>)... Dec 01 23:14:38 firepower SF-IMS[24106]: [24139] ADI:adi.pxGridAdapter [DEBUG] xmlns:ns2='http://www.cisco.com/pxgrid' xmlns:ns3='http://www.cisco.com/pxgrid/net' xmlns:ns4='http://www.cisco.com/pxgrid/admin' xmlns:ns5='http://www.cisco.com/pxgrid/identity' xmlns:ns6='http://www.cisco.com/pxgrid/eps' xmlns:ns7='http://www.cisco.com/pxgrid/netcap' xmlns:ns8='http://www.cisco.com/pxgrid/anc'><ns5:SecurityGroups><ns5:SecurityGroup><ns5:id>fc6f9 470-6d8f-11e5-978e-005056bf2f0a</ns5:id><ns5:name>Unknown</ns5:name><ns5:description>Unknown Security Group</ns5:description><ns5:tag>0</ns5:SecurityGroup><ns5:SecurityGroup><ns5:id>fc7c8c c0-6d8f-11e5-978e-005056bf2f0a</ns5:id><ns5:name>ANY</ns5:name><ns5:description>Any Security Group</ns5:description><ns5:tag>65535</ns5:tag></ns5:SecurityGroup><ns5:SecurityGroup><ns5:id>fc f95de0-6d8f-11e5-978e-005056bf2f0a</ns5:id><ns5:name>Auditors</ns5:name><ns5:description>Auditor Security Group</ns5:description><ns5:tag>9</ns5:SecurityGroup><ns5:SecurityGroup><ns5:id>fd14fc 30-6d8f-11e5-978e-005056bf2f0a</ns5:id><ns5:name>BYOD</ns5:name><ns5:description>BYOD Security Group</ns5:description><ns5:tag>15</ns5:tag></ns5:SecurityGroup><ns5:SecurityGroup><ns5:id>fd2fb 020-6d8f-11e5-978e-005056bf2f0a</ns5:id><ns5:name>Contractors</ns5:name><ns5:description>Contractor Security Group</ns5:description><ns5:taq>5</ns5:SecurityGroup><ns5:SecurityGroup><ns5:id>fd4e34 a0-6d8f-11e5-978e-005056bf2f0a</ns5:id><ns5:name>Developers</ns5:name><ns5:description>Developer Security Group</ns5:description><ns5:tag>8</ns5:SecurityGroup><ns5:SecurityGroup><ns5:id>fd6d2e 50-6d8f-11e5-978e-005056bf2f0a</ns5:id><ns5:name>Development\_Servers</ns5:name><ns5:description>Development Servers Security Group</ns5:description><ns5:tag>12</ns5:securityGroup><ns5:SecurityGroup><ns5:id>fda10 f90-6d8f-11e5-978e-005056bf2f0a</ns5:id><ns5:name>Employees</ns5:name><ns5:description>Employee Security Group</ns5:description><ns5:tag>4</ns5:SecurityGroup><ns5:SecurityGroup><ns5:id>fdbcd4 f0-6d8f-11e5-978e-005056bf2f0a</ns5:id><ns5:name>Guests</ns5:name><ns5:description>Guest Security Group</ns5:description><ns5:tag>6</ns5:SecurityGroup><ns5:SecurityGroup><ns5:id>fdd9ab c0-6d8f-11e5-978e-005056bf2f0a</ns5:id><ns5:name>Network\_Services</ns5:name><ns5:description>Network Services Security Group</ns5:description><ns5:tag>3</ns5:SecurityGroup><ns5:SecurityGroup><ns5:id>fdf4d4 e0-6d8f-11e5-978e-005056bf2f0a</ns5:id><ns5:name>PCI\_Servers</ns5:name><ns5:description>PCI Servers Security Group</ns5:description><ns5:tag>14</ns5:tag></ns5:SecurityGroup><ns5:SecurityGroup><ns5:id>fella bb0-6d8f-11e5-978e005056bf2f0a</ns5:id><ns5:name>Point\_of\_Sale\_Systems</ns5:name><ns5:description>Point of Sale Security Group</ns5:description><ns5:tag>10</ns5:tag></ns5:SecurityGroup><ns5:SecurityGroup><ns5:id>fe2d2 2f0-6d8f-11e5-978e-005056bf2f0a</ns5:id><ns5:name>Production\_Servers</ns5:name><ns5:description>Production\_Servers Security Group</ns5:description><ns5:tag>11</ns5:tag></ns5:SecurityGroup><ns5:SecurityGroup><ns5:id>fe487 320-6d8f-11e5-978e-005056bf2f0a</ns5:id><ns5:name>Production\_Users</ns5:name><ns5:description>Production\_User Security Group</ns5:description><ns5:tag>7</ns5:SecurityGroup><ns5:SecurityGroup><ns5:id>fe62d8 f0-6d8f-11e5-978e-005056bf2f0a</ns5:id><ns5:name>Quarantined\_Systems</ns5:name><ns5:description>Quarantine Security Group</ns5:description><ns5:tag>255</ns5:tag></ns5:SecurityGroup><ns5:SecurityGroup><ns5:id>fe7d 3ec0-6d8f-11e5-978e-005056bf2f0a</ns5:id><ns5:name>Test\_Servers</ns5:name><ns5:description>Test Servers Security Group</ns5:description><ns5:tag>13</ns5:tag></ns5:SecurityGroup><ns5:SecurityGroup><ns5:id>fe99c 770-6d8f-11e5-978e-005056bf2f0a</ns5:id><ns5:name>TrustSec\_Devices</ns5:name><ns5:description>TrustSec Devices Security Group</ns5:description><ns5:tag>2</ns5:SecurityGroup></ns5:SecurityGroup></ns5:description><ns5:getSecurityGroup></ns5:SecurityGroup></ns5:SecurityGroup></ns5 urityGroupListResponse>]

Voor een beter beeld kunt u de inhoud van xml uit dat logbestand kopiëren naar xml-bestand en openen door een webbrowser. U kunt bevestigen dat specifieke SGT (audit) wordt ontvangen evenals alle andere SGT die op ISE is gedefinieerd:

```
-<ns5:getSecurityGroupListResponse>
 -<ns5:SecurityGroups>
   -<ns5:SecurityGroup>
      <ns5:id>fc6f9470-6d8f-11e5-978e-005056bf2f0a</ns5:id>
      <ns5:name>Unknown</ns5:name>
      <ns5:description>Unknown Security Group</ns5:description>
      <ns5:tag>0</ns5:tag>
    </ns5:SecurityGroup>
   -<ns5:SecurityGroup>
      <ns5:id>fc7c8cc0-6d8f-11e5-978e-005056bf2f0a</ns5:id>
      <ns5:name>ANY</ns5:name>
      <ns5:description>Any Security Group</ns5:description>
      <ns5:tag>65535</ns5:tag>
    </ns5:SecurityGroup>
   -<ns5:SecurityGroup>
      <ns5:id>fcf95de0-6d8f-11e5-978e-005056bf2f0a</ns5:id>
      <ns5:name>Auditors</ns5:name>
      <ns5:description>Auditor Security Group</ns5:description>
      <ns5:tag>9</ns5:tag>
    </ns5:SecurityGroup>
   -<ns5:SecurityGroup>
      <ns5:id>fd14fc30-6d8f-11e5-978e-005056bf2f0a</ns5:id>
      <ns5:name>BYOD</ns5:name>
      <ns5:description>BYOD Security Group</ns5:description>
      <ns5:tag>15</ns5:tag>
    </ns5:SecurityGroup>
```

#### Session query via REST API voor MnT

Dat is ook een onderdeel van Test operation (noteer dat MnT hostname en poort via pxGrid wordt doorgegeven). Downloadsessie:

```
Dec 01 23:14:39 firepower SF-IMS[24106]: [24143] ADI:adi.pxGridAdapter [DEBUG]
adi.cpp:319:HandleLog(): returns [OK, p_node*:0x7f0ea6ffa8a8(<session
xmlns='http://www.cisco.com/pxgrid/net'><gid
xmlns='http://www.cisco.com/pxgrid'>ac101f6400007000565d597f</gid><lastUpdateTime
xmlns='http://www.cisco.com/pxgrid'>2015-12-
01T23:37:31.191+01:00</lastUpdateTime><extraAttributes
xmlns='http://www.cisco.com/pxgrid'><attribute>UGVybWl0QWNjZXNzLEF1ZGl0b3Jz</attribute></extraAt
tributes><state>Started</state><RADIUSAttrs><attrName>Acct-Session-
Id</attrName><attrValue>91200007</attrValue></RADIUSAttrs><interface><ipIntfID><ipAddress
xmlns='http://www.cisco.com/pxgrid'>172.16.50.50</ipAddress
xmlns='http://www.cisco.com/pxgrid'>172.16.31.100</ipAddress
xmlns='http://www.cisco.com/pxgrid'>172.16.31.100</ipAddress></deviceMgmtIntfID></deviceAttachPt
></interface><user><name</pre>
```

xmlns='http://www.cisco.com/pxgrid'>Administrator</name><ADUserDNSDomain>example.com</ADUserDNSD omain><ADUserNetBIOSName>EXAMPLE</ADUserNetBIOSName></user><assessedPostureEvent/><endpointProfi le>Windows7-Workstation</endpointProfile><securityGroup>Auditors</securityGroup></session>)] Dec 01 23:14:39 firepower SF-IMS[24106]: [24143] ADI:adi.ISEConnection [DEBUG] adi.cpp:319:HandleLog(): bulk download invoking callback on entry# 1 Dec 01 23:14:39 firepower SF-IMS[24106]: [24143] ADI:adi.ISESessionEntry [DEBUG] adi.cpp:319:HandleLog(): parsing Session Entry with following text:<session xmlns='http://www.cisco.com/pxgrid/net'><gid</pre> xmlns='http://www.cisco.com/pxgrid'>ac101f6400007000565d597f</gid><lastUpdateTime</pre> xmlns='http://www.cisco.com/pxgrid'>2015-12-01T23:37:31.191+01:00</lastUpdateTime><extraAttributes xmlns='http://www.cisco.com/pxgrid'><attribute>UGVybWl0QWNjZXNzLEF1ZG10b3Jz</attribute></extraAt tributes><state>Started</state><RADIUSAttrs><attrName>Acct-Session-Id</attrName><attrValue>91200007</attrValue></RADIUSAttrs><interface><ipIntfID><ipAddress xmlns='http://www.cisco.com/pxgrid'>172.16.50.50</ipAddress></ipIntfID><macAddress>08:00:27:23:E 6:F2</macAddress><deviceAttachPt><deviceMgmtIntfID><ipAddress xmlns='http://www.cisco.com/pxgrid'>172.16.31.100</ipAddress></deviceMgmtIntfID></deviceAttachPt ></interface><user><name xmlns='http://www.cisco.com/pxgrid'>Administrator</name><ADUserDNSDomain>example.com</ADUserDNSD omain><ADUserNetBIOSName>EXAMPLE</ADUserNetBIOSName></user><assessedPostureEvent/><endpointProfi le>Windows7-Workstation</endpointProfile><securityGroup>Auditors</securityGroup></session>

#### En ontkoppeld resultaat (1 actieve sessie ontvangen):

Dec 01 23:14:39 firepower SF-IMS[24106]: [24142] ADI:adi.ISESessionEntry [DEBUG] adi.cpp:319:HandleLog(): Parsing incoming DOM resulted in following ISESessionEntry: {gid = ac101f6400007000565d597f, timestamp = 2015-12-01T23:37:31.191+01:00, state = Started, session\_id = 91200007, nas\_ip = 172.16.31.100, mac\_addr = 08:00:27:23:E6:F2, ip = 172.16.50.50, user\_name = Administrator, sgt = Auditors, domain = example.com, device\_name = Windows7-Workstation} In die fase probeert NGIPS die gebruikersnaam (en domein) te correleren met Realm-ADgebruikersnaam:

Dec 01 23:14:39 firepower SF-IMS[24106]: [24142] ADI:adi.RealmContainer [DEBUG] adi.cpp:319
:HandleLog(): findRealm: Found Realm for domain example.com
Dec 01 23:14:39 firepower SF-IMS[24106]: [24142] ADI:adi.ISEConnectionSub [DEBUG]
adi.cpp:319:HandleLog(): userName = 'Administrator' realmId = 2, ipAddress = 172.16.50.50
LDAP wordt gebruikt om een gebruiker- en groepslidmaatschap te vinden:

Dec 01 23:14:39 firepower SF-IMS[24106]: [24142] ADI:adi.LdapRealm [INFO] adi.cpp:322: HandleLog(): search '(|(**sAMAccountName=Administrator**))' has the following DN: '**CN=Administrator,CN=Users,DC=example,DC=com**'. Dec 01 23:14:39 firepower SF-IMS[24106]: [24142] ADI:adi.LdapRealm [DEBUG] adi.cpp:319: HandleLog(): getUserIdentifier: searchfield sAMAccountName has display naming attr: Administrator.

#### **ISE-debugs**

Nadat u TRACE level-debug voor pxGrid-component hebt ingeschakeld, kan deze elke handeling controleren (maar zonder payload/data zoals op FMC).

Voorbeeld met SGT-tagophalen:

```
-0739edea820cc77e04cc7c44200f661e@xgrid.cisco.com, operation=subscribe)...
2015-12-02 00:05:39,358 TRACE [pool-1-thread-14][] cisco.pxgrid.controller.common.
LogAdvice -::::- args: [TrustSecMetaData, subscribe, firesightisetest-firepower.example.com-
0739edea820cc77e04cc7c44200f661e@xg
rid.cisco.com]
2015-12-02 00:05:39,359 DEBUG [pool-1-thread-14][] cisco.pxgrid.controller.persistence.
XgridDaoImpl -::::- groups [Any, Session] found for client firesightisetest-firepower.
example.com-0739edea820cc77e04cc7c44200f661e@xgrid.cisco.com
2015-12-02 00:05:39,360 DEBUG [pool-1-thread-14][] cisco.pxgrid.controller.persistence.
XgridDaoImpl -::::- permitted rule found for Session TrustSecMetaData subscribe.
total rules found 1
```

# Bugs

CSCuv3295 - ISE kan domeininformatie in gebruikersnaam-velden verzenden

CSCus53796 - Kan geen FQDN van host voor REST-bulkquery krijgen

<u>CSCuv43145</u> - PXGRID & Identity mapping Service opnieuw opstarten, importeren/verwijderen van een trustwinkel

## Referenties

- <u>Remediatieservices met ISE en FirePower-integratie configureren</u>
- PxGrid configureren in een gedistribueerde ISE-omgeving
- Hoe u certificaten kunt implementeren met Cisco PxGrid: De configuratie van CA-Ondertekende ISE PxGrid-knooppunt en CA-ondertekende PxGrid-client
- ISE versie 1.3 pxGrid-integratie met IPS PxLog toepassing
- Administrator-gids voor Cisco Identity Services Engine, release 2.0
- Referentiegids voor Cisco Identity Services Engine API, release 1.2 Inleiding naar extern
   RESTful S...
- <u>Referentiegids voor Cisco Identity Services Engine API, release 1.2 Inleiding over de</u>
   <u>bewaking van SRE...</u>
- Administrator-gids voor Cisco Identity Services Engine, release 1.3
- Technische ondersteuning en documentatie Cisco-systemen